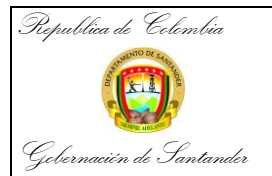

# República de Colombia

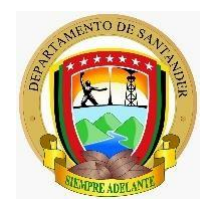

Gobernación de Santander dirección técnica de contabilidad Secretaria de hacienda

## INSTRUCTIVO PARA REALIZAR LA CONCILIACION DE LOS RECURSOS RECIBIDOS POR CONVENIOS INTERADMINISTRATIVOS

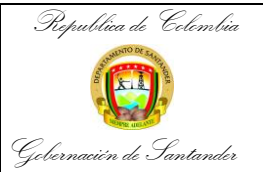

| CÓDIGO              | AP-GF-IN-10 |
|---------------------|-------------|
| VERSIÓN             | 0           |
| FECHA DE APROBACIÓN | 20/12/2023  |
| PÁGINA              | 2 de 16     |

Los convenios interadministrativos son negocios jurídicos celebrados entre dos o más personas jurídicas públicas con el objeto de coordinar, cooperar o colaborar en la realización de funciones administrativas de interés común para las partes que lo suscriben y tiene como finalidad, garantizar el eficiente y eficaz ejercicio de las funciones públicas.

Todas las transacciones con otras entidades públicas deben conciliarse mensualmente con el fin de que la contabilidad de la nación al consolidarse no generé duplicidad de registros.

El Proceso de transacciones de recursos en administración tiene tres etapas:

- El registro del ingreso de los recursos entregados por otra entidad pública para que sean administrados por el Departamento, registro que efectúa la Dirección de tesorería;
- La causación de la cuenta por pagar a favor del proveedor contratado por el Departamento para ejecutar la actividad que la realiza la Dirección de contabilidad;
- 3. El pago, realizado por la Dirección de Tesorería.

El procedimiento a seguir para conciliar los recursos recibidos en administración se procede como sigue:

## 1. CONCILIACIÓN DEL CONVENIO

Esta conciliación hace referencia a la verificación del registro del ingreso, y a la correcta imputación de los pagos efectuados cuya fuente de financiación corresponde al convenio.

Paso 1. Ingrese al sistema de información financiero Guane.

- ✓ Busque en el navegador la página web <u>www.guane.gov.co.</u>
- ✓ Seleccionar el botón de financiero (Contabilidad, tesorería, presupuesto)

| Republica de Celembia          |                                                   |                                               | CÓDIGO                                     |           | AP-GF-IN-10 |
|--------------------------------|---------------------------------------------------|-----------------------------------------------|--------------------------------------------|-----------|-------------|
| Summo or same                  |                                                   |                                               | VERSIÓN                                    |           | 0           |
|                                | RECIBIDOS POR CONV                                | ENIOS                                         | FECHA DE APRO                              | BACIÓN    | 20/12/2023  |
| Gobernación de Santander       | INTERADMINISTRATI                                 | VOS                                           | PÁGINA                                     |           | 3 de 16     |
| https://intragober santander   | gov.co/?page_id=9692                              |                                               | - 🖒 Buscar                                 |           | <u>ب</u> م  |
| Suane – Intranet – Goberna 🛛 🗶 |                                                   | DERNACIÓN DE                                  |                                            |           |             |
| ΙΝΙCIO                         | NUESTRA WEB CORREO DIRECTORIO SISTEMAS INTEGRADOS | APLICATIVOS FORES                             | T <u>GUANE</u> OFICINA SST                 | BIENESTAR | CIRCULARES  |
|                                |                                                   | Guane                                         |                                            |           |             |
|                                | Almacén y activos fijos 🛛 🕅 Rat                   | dicación de cuentas                           | Sistema de gestión<br>y control financiero |           |             |
|                                | Abogados 💼                                        | Consolidado<br>de entidades                   | 8 Nomina                                   |           |             |
|                                | Caja menor                                        | cpediente contractual y<br>financiero         | a. Recaudo                                 |           |             |
|                                | Radicación de contratos                           | nanciero<br>tabilidad tessreeria-presupoesto) | SSS Facturación SSS                        | )         |             |
|                                | Cobro Coactivo                                    | nsolidar informes IE SED                      | GURNE                                      |           |             |

✓ Ingreses el usuario y la contraseña asignado

|   | 🧔 guane.sant            | tander.gov.co ::: Eco - Internet Explorer – 🗆<br>Sistema Integrado de Informació<br>Guane | ×   |                                            |
|---|-------------------------|-------------------------------------------------------------------------------------------|-----|--------------------------------------------|
| ( | Almacén y activ         | ISUARIO                                                                                   | 2   | šistema de gestión<br>γ control financiero |
| ( | Abogados CONT           | RASEÑA                                                                                    | 7   | Nomina                                     |
| ( | Caja menor              | BERNACIÓN<br>SANTANDER<br>Siempre<br>Santander                                            |     | Recaudo                                    |
|   | Radicación de contratos | (contabilidad-tessreria-presuppesto)                                                      | SSS | Facturación SSS                            |
|   | Cobro Coactivo          | Consolidar informes IE SED                                                                |     | GUANE                                      |

Paso 2. Generar el auxiliar del convenio

- ✓ Seleccione el módulo de Informe del sistema (Click)
   ✓ Seleccione contabilidad (Click)
   ✓ Seleccione reporte del sistema (Click)

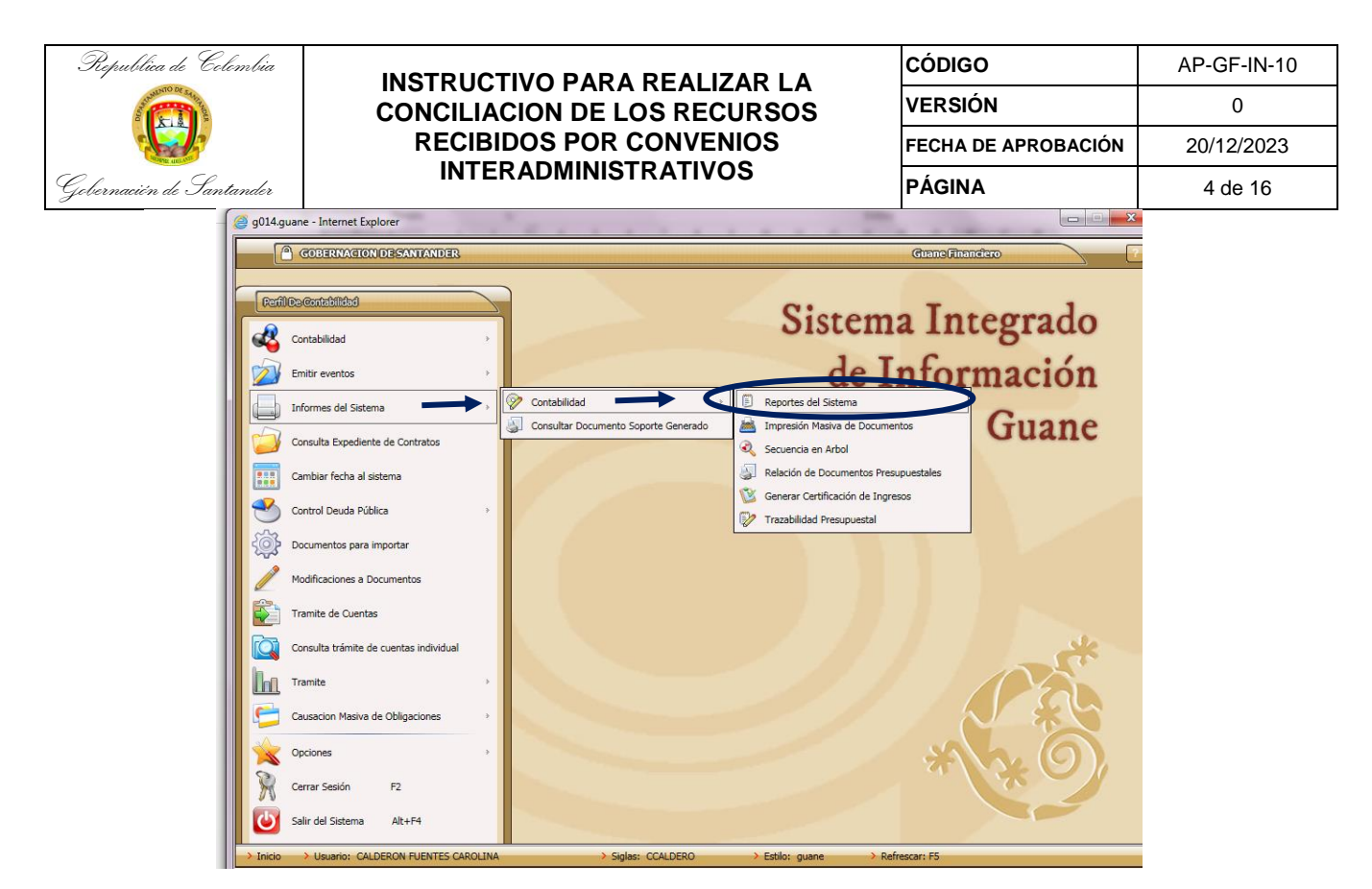

Paso 4. Se visualiza una ventana donde se diligencian los siguientes conceptos

- ✓ Listado (Click)
  - Nombre del listado (Click)
     005 informes anuales o auxiliar contable (Click)
    - 008 libro auxiliar contable (Click)
- ✓ Fecha: digitar la fecha del periodo a conciliar (Ejm. 01-03-2023 al 31-03-2023) (Click)
- Auxiliar Nombre (Nt): se digita el numero de la cuenta a conciliar (Click), se vuelve a digitar el mismo numero de la cuenta esta vez acompañado de números 99999, para que nos tome todas las partidas (Click)
- ✓ Seleccione Aceptar y Click

| Listados                                                                                                    |    |
|----------------------------------------------------------------------------------------------------|----|
| Distation     CONTABILITIAN                                                                                                    |    |
| Nombre Listado » 0005 ANO 008 LIBRO AUXILIAR CONTABLE                                                                            |    |
| FILTRAR POR PROYECTO                                                                                                    |    |
| Proyecto » Proyecto »                                                                                                    |    |
| Código especial     Código Especial »                                                                                            | C  |
| > Tipo de Filtro                                                                                                    |    |
| Filtro Rubro Presupuestal                                                                                                    |    |
| RANGOS DE BÚSQUEDA                                                                                                    |    |
| > Fecha > 01 01 2023 Fecha > 31 03 2023                                                                                          |    |
| Documento                                                                                                    |    |
| → Nt Nit »                                                                                                    | c. |
| > Agrupación de Ctas                                                                                                    | E. |
| Auxiliar - Nombre (Nit)         01         29020105050104         Auxiliar - Nombre (Nit)         01         2902010505010499999 |    |
| Documento fuente                                                                                                    |    |
| > Usuario                                                                                                    |    |
| FILTRO PARA TOTALIZAR Y/O AGRUPAR                                                                                                |    |
| Agrupación de Ctas     Agrupación de Ctas >>                                                                                     |    |
| Auxiliar » 01                                                                                                    | 0. |
| > Qpciones                                                                                                    |    |
| Imprimir Cuentas según rango 📄 Imprimir todas las cuentas 📄 Imprimir página por cuenta 📄 Filtrar                                 | i  |
| Incluir documentos Incluir comprobantes RCP-NIJE-NICSP 99 » Hasta qué nivel se totaliza En Miles Sin cent.                       | D  |
| Portada Pie Pag. Campos Secuencia Aceptar                                                                                        |    |
|                                                                                                    |    |

Paso 5: Finalmente se visualiza otra ventana, se debe seleccionar la opción aceptar (Click).

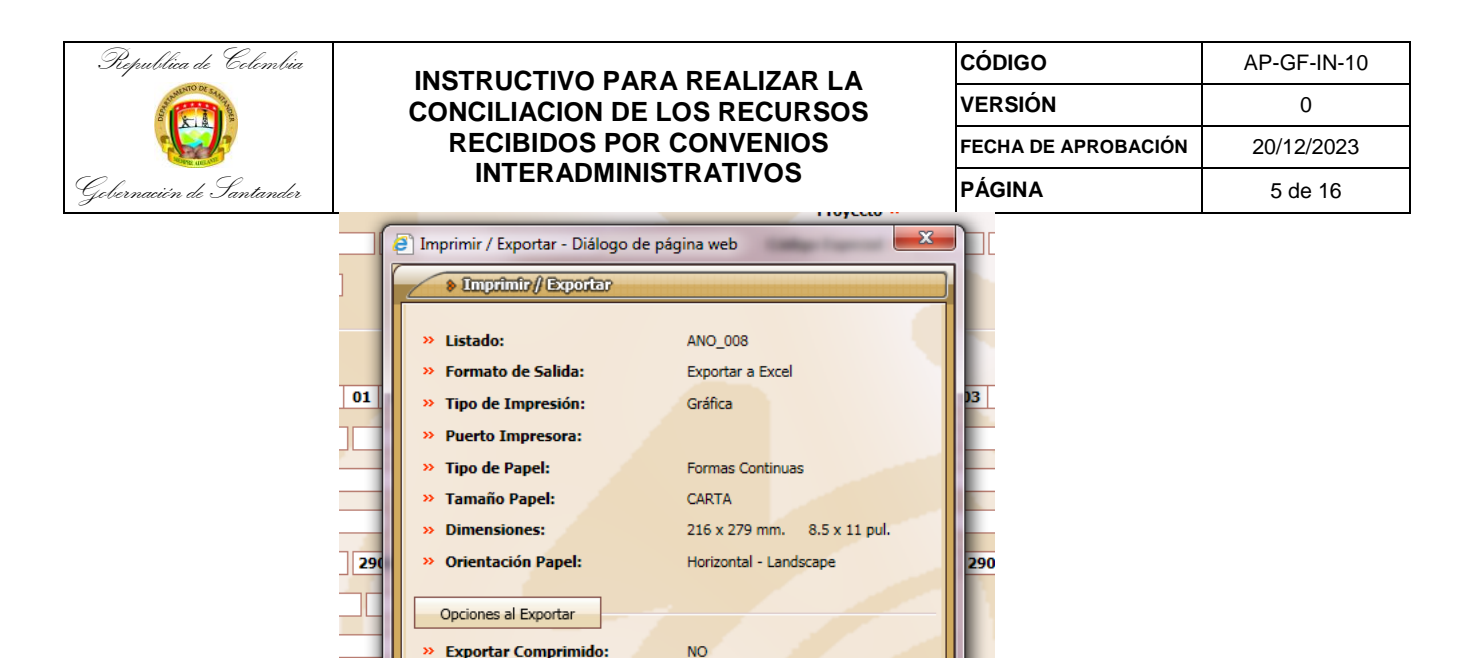

Paso 6: una vez seleccionamos aceptar Se genera el libro auxiliar en formato Excel como se muestra continuación.

NO

NO

🖉 Vista Previa 🧪 Preferencias 🛛 🗱 Cancelar

| HVO INCIO<br>HVO INCIO<br>Cortar<br>B Copiar<br>Portapapeles                             | Constant<br>Germato                                                                                                    | DEERO DE PÁGINA FÓRMULAS DATO<br>$\begin{array}{c} & 12 \\ S \end{array} , \begin{array}{c} A^{*} & A^{*} \end{array} \equiv \end{array} $                                                                                                    | S REVISAR                                               | R VISTA<br>ar texto<br>binar y centra               | ANO_00EL - Excel                                                                                                    | Normal<br>Incorrecto<br>Estilos    | Buena<br>Neutral                        | i<br>v<br>v                                | Inserta   | Eliminar Form                             | Autosur<br>Tato                                               | na<br>Ordenar<br>y filtrar * set<br>Modificar               | 7 3 - 6<br>carolina calderon fuentes *<br>Buscar y<br>leccionar *               |
|------------------------------------------------------------------------------------------|----------------------------------------------------------------------------------------------------|----------------------------------------------------------------------------------------------------|---------------------------------------------------------|-----------------------------------------------------|----------------------------------------------------------------------------------------------------|------------------------------------|-----------------------------------------|--------------------------------------------|-----------|-------------------------------------------|---------------------------------------------------------------|-------------------------------------------------------------|---------------------------------------------------------------------------------|
| A<br>GOBERNAC<br>Nit. 0089021                                                            | B<br>ON DE SANTAN                                                                                                    |                                                                                                    | D                                                       | E                                                   | F                                                                                                    | G                                  | н                                       | IJ                                         | K         | L                                         |                                                               | м                                                           | N                                                                               |
| LIBRO AUXI<br>Periodo com                                                                | prendido entre:                                                                                                    | Enero 01 de 2023 Hasta: Marzo 31 de 202                                                                                                    | 23                                                      |                                                     |                                                                                                    |                                    |                                         |                                            |           |                                           |                                                               |                                                             |                                                                                 |
| LIBRO AUXI<br>Periodo com                                                                | prendido entre:                                                                                                    | Enero 01 de 2023 Hasta: Marzo 31 de 202<br>Detalle                                                                                                    | 23                                                      | Documento                                           | Detalle del documento                                                                                                    | Valor débito                       | Valor crédito                           | Saldo 15                                   | Max       | Nit/CC                                    |                                                               | ombre                                                       | C Cont                                                                          |
| LIBRO AUXI<br>Periodo com<br>Auxiliar<br>2902010505010                                   | Banco<br>CONVEN<br>CONSERV<br>FINANCI                                                                                                    | Enero 01 de 2023 Hasta: Marzo 31 de 202<br>Detaile<br>10 28//2017 MEIORAMINETO MANTENIMIENTO Y<br>VACION DE VIAS PARA LA CONECTIVIDAD REGIONAL<br>ADOS CON RECURSO DE LA ENGENACIÓN DE                                                                                                    | Pecha D                                                 | Documento                                           | Detaile dei documento<br>Saldo anterior                                                                                                    | Valor débito                       | Valor crédito<br>O                      | Saldo TS<br>0 D                            | Mov       | Nit/CC                                    | N                                                             | ombre                                                       | C.Cos                                                                           |
| LIBRO AUXI<br>Periodo com<br>Auxillar<br>2902010505010<br>2902010505010                  | LIAR CONTABLE<br>prendido entre:<br>Banco<br>4 CONVEN<br>FINANCI<br>ISAGEN-<br>4 CONVEN<br>CONSER<br>FINANCI<br>FINANCI                                                                                                    | Enero 01 de 2023 Hasta: Marzo 31 de 202<br>Detalle<br>ID 288/201 VELONANTE MANTENIARIENTO Y<br>VACIONO E VILS PARA LA CONCENTIVADO RECONSUL<br>ROSTON RECISIÓN DE LA BALENCIACIÓN DE<br>PEDELEXISTA<br>DO 288/2017 VELOSAMINIET O MANTENIARIENTO Y<br>VACIONO E VILS PARA LA CONCENTIVADO RECONSUL<br>ROSTON RECISIÓN DE LA BALENCIACIÓN DE<br>ROSTON RECISIÓN DE LA BALENCIACIÓN DE<br>ROSTON RECISIÓN DE LA BALENCIACIÓN DE<br>ROSTON RECISIÓN DE LA BALENCIACIÓN DE<br>ROSTON RECISIÓN DE LA BALENCIACIÓN DE<br>ROSTON RECISIÓN DE LA BALENCIACIÓN DE<br>ROSTON DE LA BALENCIACIÓN DE LA BALENCIACIÓN DE<br>ROSTON DE LA BALENCIA DE LA BALENCIACIÓN DE<br>ROSTON DE LA BALENCIA DE LA BALENCIACIÓN DE<br>ROSTON DE LA BALENCIA DE LA BALENCIACIÓN DE<br>ROSTON DE LA BALENCIACIÓN DE LA BALENCIACIÓN DE<br>ROSTON DE LA BALENCIA DE LA BALENCIACIÓN DE<br>ROSTON DE LA BALENCIACIÓN DE LA BALENCIACIÓN DE<br>ROSTON DE LA BALENCIA DE LA BALENCIACIÓN DE<br>ROSTON DE LA BALENCIACIÓN DE LA BALENCIACIÓN DE<br>ROSTON DE LA BALENCIA DE LA BALENCIACIÓN DE<br>ROSTON DE LA BALENCIACIÓN DE LA BALENCIACIÓN DE<br>ROSTON DE LA BALENCIACIÓN DE LA BALENCIACIÓN DE<br>ROSTON DE LA BALENCIACIÓN DE LA BALENCIACIÓN DE<br>ROSTON DE LA BALENCIACIÓN DE LA BALENCIACIÓN DE<br>ROSTON DE LA BALENCIACIÓN DE LA BALENCIACIÓN DE<br>ROSTON DE LA BALENCIACIÓN DE LA BALENCIACIÓN DE<br>ROSTON DE LA BALENCIACIÓN DE LA BALENCIACIÓN DE<br>ROSTON DE LA BALENCIACIÓN DE LA BALENCIACIÓN DE LA BALENCIACIÓN DE<br>ROSTON DE LA BALENCIACIÓN DE LA BALENCIACIÓN DE LA BALENCIACIÓN DE<br>ROSTON DE LA BALENCIACIÓN DE LA BALENCIACIÓN DE LA BALENCIACIÓN DE<br>ROSTON DE LA BALENCIACIÓN DE LA BALENCIACIÓN DE LA BALENCIACIÓN DE<br>ROSTON DE LA BALENCIACIÓN DE LA BALENCIACIÓN DE LA BALENCIACIÓN DE LA BALENCIACIÓN DE<br>ROSTON DE LA BALENCIACIÓN DE LA BALENCIACIÓ                                                                      | 23<br>Fecha E<br>27.01.2023                             | Documento<br>NC 2300002                             | Detaile dei documento<br>Soldo anterior                                                                                                    | Valor débito<br>0                  | Valor crédito<br>0<br>872.7             | Saldo TS<br>0 D<br>872.7 C                 | Mov<br>10 | Nit/CC                                    | N<br>7 INSTITUTO NACI                                         | OMBRE                                                       | C.Cos<br>AS ADMINISTRACION CENT                                                 |
| LIBRO AUXI<br>Periodo com<br>Auxillior<br>2902010505010<br>2902010505010                 | LIAR CONTABLE<br>prendido entre:<br>Banco<br>4 CONVEN<br>6 CONVEN<br>6 CONVEN<br>6 CONVEN<br>6 CONVEN<br>6 CONVEN<br>6 CONVEN<br>8 CONVEN<br>6 CONVEN<br>6 CONVEN<br>6 CONVEN                                                                               | Enero 01 de 2023 Назата: Магхо 31 de 202<br>Detalle<br>10 Завиго 71 Индовананто поматтяльниктото и<br>по завиго 71 Индовананто поматтяльниктото и<br>индово по тика вла са совестника ведонака<br>индово по тика вла са совестника на совестника<br>индово по тика вла са совестника на совестника<br>индово по тика вла са совестника на совестника<br>индово по тика вла са совестника на совестника<br>индово по тика вла на населението на<br>индово по тика вла на населението на<br>така в на совестника на совестника на<br>на совестника на совестника на совестника на<br>на совестника на совестника на совестника на<br>на совестника на совестника на совестника на<br>на совестника на совестника на совестника на<br>на совестника на совестника на совестника на<br>на совестника на совестника на совестника на<br>на совестника на совестника на совестника на<br>на совестника на совестника на совестника на<br>на совестника на совестника на совестника на<br>на совестника на совестника на совестника на<br>на совестника на совестника на совестника на<br>на совестника на совестника на<br>на совестника на совестника на совестника на<br>на совестника на совестника на совестника на<br>на совестника на совестника на<br>на совестника на совестника на совестника на<br>на совестника на совестника на<br>на совестника на совестника на<br>на совестника на совестника на<br>на совестника на совестника на<br>на совестника на совестника на<br>на совестника на<br>на | 23<br>Fecha C<br>27.01.2023                             | Documento<br>NC 23000002<br>NC 23000097             | Detaile del documento Saldo anteriar HAN RELAIROR IL SALDO IN CUBITA DE RECUBIOS RECIDIOS IN ADMINISTRACIÓN REL (MONTROS NARLA LA LEUCIÓN DE GAINO SUBIENCIÓN E AUCTA CONTROS JURICIONES RELAIROR DE RECIDIOS ANO ESCONTROS RELAIROR DE RECIDIOS ANO ESCONTROS RELAIROR DE RECIDIOS ANO ESCONTROS RELAIROR DE RECIDIOS ANO ESCONTROS RELAIROR DE RECIDIOS ANO ESCONTROS RELAIROR DE RECIDIOS ANO ESCONTROS RELAIROR DE RECIDIOS ANO ESCONTROS RELAIROR DE RECIDIOS ANO ESCONTROS RELAIROR DE RECIDIOS ANO ESCONTROS RELAIROR DE RECIDIOS ANO ESCONTROS RELAIROR DE RECIDIOS ANO ESCONTROS RELAIROR DE RECIDIOS ANO ESCONTROS RELAIROR DE RECIDIOS ANO ESCONTROS RELAIRON DE RECIDIOS ANO ESCONTROS RELAIRON DE RECIDIOS ANO ESCONTROS RELAIN | Valor débito<br>0<br>1,627.70      | Valor crédito<br>0<br>872.7<br>0        | Saldo TS<br>0 D<br>872.7 C<br>755 D        | 10 1      | NIT 0080021580                            | 7 INSTITUTO NACI<br>7 INSTITUTO NACI                          | OMBLE VIAS INVI                                             | C.Cos<br>AS ADMINISTRACION CENT<br>AS ADMINISTRACION CENT                       |
| LIBRO AUXI<br>Periodo com<br>Auxilior<br>2902010505010<br>2902010505010<br>2902010505010 | LIAR CONTABLE<br>prendido entre:<br>Banco<br>6 CONVEN<br>1 NANCI,<br>1 SAGEN-<br>4 CONVEN<br>6 CONVEN<br>6 CONVEN<br>6 CONVEN<br>6 CONVEN<br>6 CONVEN<br>7 FINANCI,<br>1 SAGEN-<br>6 CONVEN<br>7 FINANCI,<br>1 SAGEN-<br>6 CONVEN<br>7 FINANCI,<br>1 SAGEN- | Елего 01 de 2023 Незати: Магдо 31 de 202<br>Detalte<br>0 2 дикоза на соблата на соблата на                                                                                                    | Pecha C<br>27.01.2023 1<br>31.05.2023 1<br>31.05.2023 1 | Documento<br>NC 2300002<br>NC 2300097<br>NC 2300097 | Details del documento Saldo anterior HALA RELLAIRCAR EL SALDO IN CLENTA DE RECURSOS RECIBICID HA CAMINISTICACIÓN ROS (COMPENSIO KARLA L RECURSOR DI ANOMINISTICACIÓN ROS (COMPENSIO KARLA L RECURSOR DI ANOMINISTICACIÓN ROS (COMPENSIO) KARLA L RECURSOR RECURSOS (RECURSOR) SI AUCTA COMPENSIO 2020/ROS RELLAISTICACIÓN ROS (RECURSOR) CONTAULA EL RAULTA ALTO REMONO DI 2020 ROMINISTICACIÓN RECUNATI AL ESO MANDO DI 2020 ROMINISTICACIÓN RECUNATI AL ESO MANDO DI 2020 ROMINISTICACIÓN RECUNATI AL ESO RAULTAR AL ESO MANDO ROMINISTICACIÓN RECUNATI AL ESO RECUNATI AL ESO RECUNATI  | Valor débito<br>0<br>1,627.70<br>0 | Valor crédito<br>0<br>872.7<br>0<br>755 | Saldo 15<br>0 D<br>872.7 C<br>755 D<br>0 C | 10 1      | NH/CC<br>NIT 0080021580<br>NIT 0080021580 | N<br>7 INSTITUTO NACI<br>7 INSTITUTO NACI<br>7 INSTITUTO NACI | ONAL DE VIAS INVI<br>ONAL DE VIAS INVI<br>ONAL DE VIAS INVI | C.Co<br>AS ADMINISTRACION CEN<br>AS ADMINISTRACION CEN<br>AS ADMINISTRACION CEN |

Paso 7: Revisión de auxiliar, obligación contraída y comprobante de Egreso

- ✓ Se revisa el auxiliar del banco (111005) y se compara con el auxiliar de la cuenta 290201, se determina si existe diferencia, y si es así, se debe identificar las OC (obligación contraída) de cada uno de los CE (comprobantes de egreso)
- ✓ Ir al inicio de GUANE

AR

dar Copia en Escritorio

No Abrir archivo:

- ✓ Seleccionar contabilidad (Click)
- ✓ Seleccionar generación de documentos (Click)

|            | GOBERNACION DESANTANDER          |                                                                  | GuaneFinandero     |
|------------|----------------------------------|------------------------------------------------------------------|--------------------|
| <u>s</u> ~ | Perfil De Contabilidad           |                                                                  | Ciacomo Tracomo do |
|            | Contabilidad                     | » 🧟 Información Básica                                           | Sistema Integrado  |
|            | Emitir eventos                   | Pian de cuentas     Pian de cuentas     Generación de Documentos | de Información     |
|            | Informes del Sistema             | Conciliaciones Bancarias                                         | Guane              |
|            | Consulta Expediente de Contratos | Procesos Especiales                                              | Guane              |
|            | Cambiar fecha al sistema         |                                                                  |                    |

✓ Seleccione la lupa para buscar el comprobante

| Republica de Co          | lombia   |                                                              | CÓDIGO                      |   |
|--------------------------|----------|--------------------------------------------------------------|-----------------------------|---|
| Saturation of Saturation |          | CONCILIACION DE LOS RECURSOS                                 | VERSIÓN                     |   |
|                          |          | RECIBIDOS POR CONVENIOS                                      | FECHA DE APROBACIÓN         |   |
| Gebernación de San       | tander   | INTERADMINISTRATIVOS                                         | PÁGINA                      |   |
|                          | Generat  | ción de Documentos                                           | B: Buscar un registro       |   |
|                          |          | Clase de Formato 🞯 AD ADICION PRESUPUESTAL Formato de Captur | a 🛞 05 (-) ADICIONES GASTOS |   |
|                          | Тіро     | de Comprobante 🎯 🗛 🛛 AJUSTE A LA ADICIONES                   |                             |   |
|                          | Fecha    | del Comprobante 🛞 16 01 2014 Comprobante Contab              | le 🚳 14000001               |   |
|                          |          | 💣 i usuario no autorizado para consultar este do             | CUMENTO !                   |   |
|                          | Código   | o de Contabilidad 🎯 🔜 😕 🦲                                    |                             | _ |
|                          | Motivo / | Servicio / Origen 🛞                                          | » Proyecto                  |   |

AP-GF-IN-10 0 20/12/2023 6 de 16

» Fecha:

» del día:

0.00 %

Qué Doc. SMDF Prr. Pago Imput. Captura Talones Ver Pto. Saldos Doc.Aso Por Auto Anexos

De: 1239249

Qué Doc

eficiario 🎯 ies ⊘

to Fuente 🙆

te 🛞

to 🎯 [

nto 🚳

Valor 🙆

) » [

0.00

» Id:

Tipe

✓ Se visualiza una ventana

Abonos SMDF

- ✓ Seleccione el tipo de comprobante a buscar (OC- CE) (Click)
- ✓ Comprobante: digite el numero de la OC o del CE (Ejm:22014122) (Click)

» Doc. Fuente:

» Relación:

» Elaboró:

Descripción Dgc. Fte. Ctr\_ Doc. Pend. Trámite Elecuc. Libro O. Exped. Autorizar Certif

✓ Seleccione la imagen de la impresora (Click)

| Di Generación de documentos - Diálogo de página web                                                                                                    | × |
|----------------------------------------------------------------------------------------------------|---|
| Generación de Documentos La Listar                                                                                                    |   |
| Clase de Formato @ CG COMPROBANTE GENERAL Formato de Captura @ 06 OBLIGACION-(RESERVAS)                                                                      |   |
| Tipo de Comprobante 🛞 OC OBLIGACION CONTRAIDA                                                                                                    |   |
| Fecha del Comprobante @ 30 08 2022     Comprobante Contable @ 22014122                                                                                       |   |
| Tercero 🛞 📄 👘 » Obs.                                                                                                    | ] |
| Código de Contabilidad 🛞 0787 » 24010201 » Programas de inversion                                                                                            | ] |
| Motivo / Servicio / Origen 🛞 6837 GOBERNACION DE SANTANDER » Proyecto 10 CENTRO DE COSTO ADMON CENTRAL                                                       | ] |
| Nit Beneficiario 🛞 00901260882 2 CONSORCIO GUATIGUARA                                                                                                    |   |
| Observaciones 🛞 🔒                                                                                                    |   |
| Tipo Documento Fuente (20220000014110)         SOL                                                                                                    |   |
| Observación Docu. Fuente 🛞                                                                                                    |   |
| Presupuesto 🛞 📄 🔹                                                                                                    | j |
| Detalle Documento 🛞 ACTA PARCIAL 21. DEL 1 AL 31 MAYO DEL 2022. FRA FEGU19.PROCESO 2162400. INFRAESTRUCTURA RED VIAL PRIMARIA - A                            |   |
| Valor 🛞 1,092,475,072.32 >>>> Elaboró: ZQUIROGA >>> Talones: 000001                                                                                          |   |
| Radi ado ()         30         08         2022         >>         Pronto Pago:         30         08         2022         >>         Descuento:         0.00 | % |
| » Valo         Neto         1,092,475,072.32         » Abono:         1,092,475,072.32         » Saldo Documento:         0.00                               |   |
| » Reg: 961216         » De: 1239252         » Id: 0001134581         » Relación:         » del día:                                                          |   |
| ት 🔎 🖉 📳 📳 🖉 Descripción 🛛 Dgc. Fte. 🛛 Ctr_ 🖉 Doc. <u>P</u> end. 🖥 Trámite 👌 Ejecuc. 🖓 Libro O. 🕹 Exped. 👌 Autorizar 🖉 Certif                                 |   |
| 🔎 Abonos 🖉 Qué Doc. 🔲 Abonos SMDF 🥥 Qué Doc. SMDF 🖉 Eorm. Pago Imput. Captura Talones Ver Pto. Saldos Doc.Aso Por Auto Anexos                                |   |

| Republica de Colombia    | INSTRUCTIV                        |                             | CÓDIGO              | AP-GF-IN-10 |
|--------------------------|-----------------------------------|-----------------------------|---------------------|-------------|
|                          | CONCILIACI                        | ON DE LOS RECURSOS          | VERSIÓN             | 0           |
|                          | RECIBIDO                          | S POR CONVENIOS             | FECHA DE APROBACIÓN | 20/12/2023  |
| Gebernacién de Santander | INTERA                            | DMINISTRATIVOS              | PÁGINA              | 7 de 16     |
|                          |                                   |                             |                     |             |
|                          | ] Imprimir / Exportar - Diálogo d | le página web X             |                     |             |
|                          | Imprinite// Exporter              | ]                           |                     |             |
| 24010                    | · California ( California         |                             |                     |             |
|                          |                                   |                             |                     |             |
| ERNA                     | » Listado:                        | NOT_GB p_1                  | .0 (                |             |
|                          | » Formato de Salida:              | Exportar a Excel            |                     |             |
| 2                        | » Tipo de Impresión:              | Gráfica                     |                     |             |
|                          | » Puerto Impresora:               |                             |                     |             |
|                          | » Tipo de Papel:                  | Formas Continuas            |                     |             |
|                          | » Tamaño Papel:                   | CARTA                       |                     |             |
|                          | » Dimensiones:                    | 216 x 279 mm. 8.5 x 11 pul. |                     |             |
| 1.1                      | » Orientación Papel:              | Vertical - Portrait         |                     |             |
|                          |                                   |                             |                     |             |
|                          | Opciones al Exportar              |                             |                     |             |

JCTURA

2022

» Saldo Docum

✓ Se visualiza la Obligación Contraída (OC)
 ✓ Se verifica que la fuente de financiación corresponda al recurso aportado por el tercero del convenio.

NO

NO

NO

Vista Previa 🖉 Preferencias 🗱 Cancelar

1,092,475,072.32

| Republica de Color                                                                                                   | nbez                                                               |                                                                                                  |                                                                                  | CÓDIGO                                                                          | AD-OF-RO-10                                                                                |                                                                                       |          |
|----------------------------------------------------------------------------------------------------|--------------------------------------------------------------------|--------------------------------------------------------------------------------------------------|----------------------------------------------------------------------------------|---------------------------------------------------------------------------------|--------------------------------------------------------------------------------------------|---------------------------------------------------------------------------------------|----------|
| 1 ALAN A                                                                                                    |                                                                    |                                                                                                  |                                                                                  | VERSIÓN                                                                         | 4                                                                                          |                                                                                       |          |
|                                                                                                    | 0                                                                  | OBLIGACIÓN CONTRAIDA                                                                             | FECHA DE                                                                         | 27/05/2021                                                                      |                                                                                            |                                                                                       |          |
| Colonia de Genera                                                                                                    | -                                                                  |                                                                                                  |                                                                                  | PÁGINA                                                                          |                                                                                            |                                                                                       |          |
| 2                                                                                                    |                                                                    |                                                                                                  |                                                                                  |                                                                                 | 1 de 2                                                                                     |                                                                                       |          |
| RP                                                                                                    |                                                                    |                                                                                                  | OB                                                                               | LIGACION<br>Expedid                                                             | CONTRAIDA Nr<br>lo en : Agost                                                              | to : 22014122<br>to 30 de 2022                                                        | >        |
| Vigencia<br>Unidad Gestora<br>Rubro Presupuestal<br>Descripción rubro                                                | : 2022<br>: ADMIN<br>: RP232<br>: Infra<br>PLAZO<br>CONST<br>BUCAR | ISTRACION CE<br>010100103240<br>estructura R<br>AL CONTRATO<br>RUCCION DEL<br>AMANGA-BOGOT       | NTRAL<br>10003<br>ed Vial Pr:<br>DE OBRA N'<br>INTERCAMBIA<br>A) MUNICIP         | .maria - 1<br>9 719 DE 2<br>ADOR VIAL<br>30 DE PIEI                             | Cód.<br>ADICIONAL Nº<br>2019 CUYO OB<br>GUATIGUARA<br>DECUESTA , DI                        | Rápido: 2237<br>6 EN VALOR Y<br>JETO ES<br>(AUTOPISTA<br>EPARTAMENTO                  | '12<br>' |
| Fuente de Financiaci                                                                                                 | lón : ADICI<br>INVIA                                               | ONAL NO 01 A<br>S NO 1250 /:                                                                     | L CONVENIO<br>2017-RADICA                                                        | INTERADM<br>ADO GOBERI                                                          | INISTRATIVO 1<br>NACIÓN 2288/2                                                             | RADICADO<br>2017                                                                      |          |
| ACLO ADMINISTRALIVO                                                                                                  | : DEC 0                                                            | 68 DEL 07 DE                                                                                     | FEBRERO 20                                                                       | ZZ RESER                                                                        | VA                                                                                         |                                                                                       |          |
| Valor Rubro                                                                                                    | : \$ 1,0                                                           | 92,475,072.3                                                                                     | 2                                                                                |                                                                                 |                                                                                            |                                                                                       |          |
| Beneficiario CC/Nit<br>Nombre Beneficiario<br>Dirección Beneficiar<br>Soporte<br>Municipio beneficiad<br>Observación | : NIT:<br>: CONSO<br>:io :<br>: SOC_<br>io : GOBER<br>: .          | 00901260882<br>RCIO GUATIGU<br>- 2022000001<br>NACION DE SAJ                                     | - 2<br>ARA<br>4110<br>NTANDER                                                    |                                                                                 |                                                                                            |                                                                                       |          |
| Concepto                                                                                                    | : ACTA<br>PROCI<br>ADICI<br>719<br>INTH<br>BUCA<br>DEPAR           | PARCIAL 21.<br>ESO 2162400<br>IONAL Nº 6 I<br>DE 2019<br>ERCAMBIAD<br>RAMANGA-B<br>TAMENTO DE S. | DEL 1 AL<br>Infraes<br>EN VALOR 1<br>CUYO OB<br>OCR VIAI<br>OGOTA) M<br>ANTANDER | 31 MAYO<br>structur<br>2 PLAZO 2<br>JETO ES<br>3 GUATI<br>UNICIPJ<br>- CP210136 | DEL 2022.<br>a Red Vial<br>AL CONTRATO<br>CONSTRU<br>IGUARA (A<br>IO DE PIEI<br>667 /* FIN | FRA FEGU19.<br>Primaria -<br>DE OBRA Nº<br>CCION DEL<br>AUTOPISTA<br>DECUESTA ,<br>*/ |          |
|                                                                                                    |                                                                    | riõnid)                                                                                          | ACIONES                                                                          |                                                                                 |                                                                                            |                                                                                       |          |
| Detalle del Concepto                                                                                                 | Valor Débito                                                       | Valor Crédito                                                                                    | Detalle del                                                                      | Concepto                                                                        | Valor Débito                                                                               | Valor Crédito                                                                         |          |
| VALOR SIN IVA 1                                                                                                    | ,092,475,072.32                                                    | 0.00                                                                                             | BASE FONDO DE                                                                    | SEGURIDAD                                                                       | 1,092,475,072.32                                                                           | 0.00                                                                                  |          |

Paso 8. Contabilización

AL 21.

)92,4

22

92,475,072.32

Exportar Comprimido:

No Abrir archivo:

Guardar Copia en Escritorio:

Abono:

✓ Una vez revisada la fuente de financiación del recurso, se procede a verificar la contabilización realizada inicialmente.

| CÓDIGO              | AP-GF-IN-10 |
|---------------------|-------------|
| VERSIÓN             | 0           |
| FECHA DE APROBACIÓN | 20/12/2023  |
| PÁGINA              | 8 de 16     |

| LIQUIDACIONES                                                        |                                                          |                                                                 |                                                                                       |                                                                                                    |               |       |                |
|----------------------------------------------------------------------|----------------------------------------------------------|-----------------------------------------------------------------|---------------------------------------------------------------------------------------|----------------------------------------------------------------------------------------------------|---------------|-------|----------------|
| Detalle del C                                                        | oncepto                                                  | Valor Débit                                                     | o Valor Crédito                                                                       | Detalle del Concept                                                                                  | to Valor D    | ábito | Valor Crédito  |
| Retencion Contra<br>Obra Pública                                     | ato <i>s</i> de                                          | 0                                                               | .00 21,850,000.00                                                                     | ) Estampilla Pro-Cultur                                                                              | a             | 0.00  | 21,849,500.00  |
| Estampilla<br>Pro-Blectrificad                                       | cion                                                     | 0                                                               | .00 21,849,500.00                                                                     | Bstampilla<br>pro-Desarrollo                                                                         |               | 0.00  | 21,849,500.00  |
| Estampilla Pro-U                                                     | Estampilla Pro-Uis 0                                     |                                                                 | .00 21,849,500.00                                                                     | Bstampilla<br>Pro-Hospitales                                                                         |               | 0.00  | 21,849,500.0   |
| Estampilla Pro-A<br>Mayor 3%                                         | stampilla Pro-Adulto 0<br>Nyor 3%                        |                                                                 | .00 32,774,300.00                                                                     | ) Sistemas y Computador                                                                              | es            | 0.00  | 14,202,180.0   |
| Fonsecom Contril<br>Obra Pública Seg<br>Ciudadana Admc               | bución<br>guridad                                        | 0                                                               | .00 54,623,800.00                                                                     | )                                                                                                    |               |       |                |
|                                                                      | CENT                                                     | RO DE COSTO                                                     | ADMON CENTRAL                                                                         | IMPU                                                                                                 | FACIÓN CONTAB | LB    |                |
| Código                                                               | Desc                                                     | cripción                                                        | Valor Débito                                                                          | Valor Crédito                                                                                        | CC/Nit        | В     | eneficiario    |
|                                                                      | •                                                        | WTENEN A                                                        | 0 (                                                                                   | 0.00                                                                                                 | •             |       |                |
| 2902010502                                                           | Convenio<br>Interadm<br>tivos co<br>Entidade<br>Nacional | os<br>uinistra<br>on<br>es<br>es                                | 1,092,475,072.3                                                                       | 0.00                                                                                                 | 00901260882   | CONSO | RCIO GUATIGUAE |
| 24010201                                                             | Programa<br>inversio                                     | is de<br>on                                                     | 0.0                                                                                   | 1,092,475,072.32                                                                                     | 00901260882   | CONSO | RCIO GUATIGUAR |
| 83551001                                                             | Red carr                                                 | etera                                                           | 1,092,475,072.3                                                                       | 0.00                                                                                                 | 00901260882   | CONSO | RCIO GUATIGUAR |
| 89151630                                                             | .51630 Red vial                                          |                                                                 |                                                                                       | 1,092,475,072.32 00901260882                                                                         |               |       |                |
|                                                                      | Incu viai                                                |                                                                 | 0.0                                                                                   | 0 1,092,475,072.32                                                                                   | 00901260882   | CONSO | RCIO GUATIGUAN |
|                                                                      | SUM                                                      | AS IGUALES \$                                                   | 0.0                                                                                   | 1,092,475,072.32           2,184,950,144.64                                                          | 00901260882   | CONSC | RCIO GUATIGUAR |
| Cuenta Revisad<br>Cuenta Codific<br>Cuenta Causada<br>Revisado por : | sum<br>sum<br>la por: La<br>cada por:<br>a por: ZQU      | AS IGUALES \$<br>SANDOVA - SAN<br>ZQUIROGA - Q<br>JIROGA - QUIR | 0.0<br>2,184,950,144.6<br>NDOVAL MANRIQUE L<br>QUIROGA CARREÃO Z<br>ROGA CARREÃO ZHAY | 00 1,092,475,072.32<br>14 2,184,950,144.64<br>IZETH JOHANA<br>HAYRA LORENA<br>RF LORENA<br>RF LORENA | 00901260882   | CONSC | RCIO GUATIGUA  |

Paso 9: Diligenciar el formato en excel

✓ Si la cuenta no corresponde a la conciliada, se procede a diligenciar el siguiente cuadro en Excel donde se relaciona la obligación contraída, el comprobante de egreso y el tercero beneficiario del pago.

Nota: En caso de que la obligación contraída se encuentre bien registrada, únicamente se alimenta el cuadro de conciliación del convenio.

Anexo: conciliación de convenio

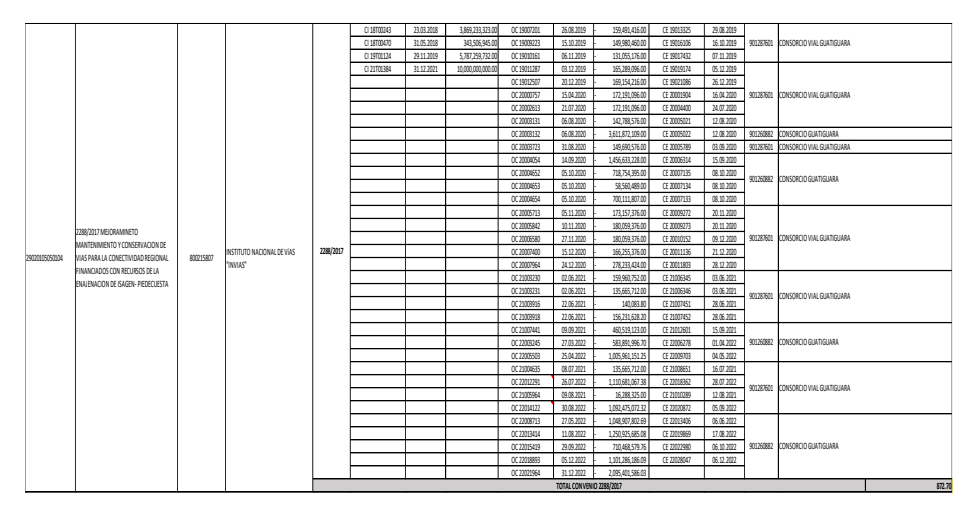

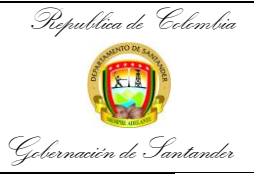

| CÓDIGO              | AP-GF-IN-10 |
|---------------------|-------------|
| VERSIÓN             | 0           |
| FECHA DE APROBACIÓN | 20/12/2023  |
| PÁGINA              | 9 de 16     |

- ✓ Al realizar este proceso se generan ajustes los cuales se deben realizar a través del comprobante (Nota contable).
- ✓ Ir al inicio de GUANE
- ✓ Seleccionar contabilidad (Click)
- ✓ Seleccionar generación de documentos (Click)

| 🥑 g014.g | guane - Internet Explorer              |                                                               |                      |                    |
|----------|----------------------------------------|---------------------------------------------------------------|----------------------|--------------------|
|          | GOBERNACION DE SANTANDER               |                                                               |                      | GuaneFinandero     |
| Rerfi    | 102 Canada and a                       |                                                               | c                    | intorna Integrada  |
|          | Contabilidad                           | Información Básica                                            | · · · ·              | istema integrado   |
|          | Emitir eventos                         | Plan de Cuentas     Plan de Cuentas     Generación de Documen | tos                  | de Información     |
|          | Informes del Sistema                   | Transacciones                                                 |                      | Guana              |
|          | Consulta Expediente de Contratos       | Conciliaciones Bancarias     Procesos Especiales              |                      | Guane              |
|          | Cambiar fecha al sistema               |                                                               |                      |                    |
| 3        | Control Deuda Pública                  | ·                                                             |                      |                    |
| - 🏠      | Documentos para importar               |                                                               |                      |                    |
| 1        | Modificaciones a Documentos            |                                                               |                      |                    |
|          | Tramite de Cuentas                     |                                                               |                      |                    |
|          | Consulta trámite de cuentas individual |                                                               |                      | A                  |
| h        | Tramite                                | *                                                             |                      |                    |
| 6        | Causacion Masiva de Obligaciones       | *                                                             |                      | *                  |
| *        | Opciones                               | »                                                             |                      | 0                  |
| R        | Cerrar Sesión F2                       |                                                               |                      |                    |
| ٢        | Salir del Sistema Alt+F4               |                                                               |                      |                    |
| > Inicio | LISUARIO: CALDERON ELIENTES CAROL      | INA Sinlas                                                    | CCALDERO > Estilo: a | uane Refrescar: E5 |

Seleccione el iconque, ubicado en la parte inferior izquierda de la pantalla visualizada

| Generación de documentos - Diá | ogo de página web                                                     |
|--------------------------------|-----------------------------------------------------------------------|
| Generación de Documentos       | R: Registrar un Documento                                             |
| Clase de Formato 🛞             | AD ADICION PRESUPUESTAL Formato de Captura 🛞 05 [(-) ADICIONES GASTOS |
| Tipo de Comprobante 🛞          | AA AJUSTE A LA ADICIONES                                              |
| Fecha del Comprobante 🛞        | 16 01 2014 Comprobante Contable @ 14000001                            |
|                                | 🜮 i usuario no autorizado para consultar este documento !             |
| Código de Contabilidad 🛞       | »                                                                     |
| Motivo / Servicio / Origen 🛞   | >> Proyecto                                                           |
| Nit Beneficiario ⊘             |                                                                       |
| Observaciones ⊘                |                                                                       |
| Tipo Documento Fuente 🛞        | Doc. Fuente:                                                          |
| Observación Docu. Fuente ⊗     |                                                                       |
| Presupuesto 🚫                  |                                                                       |
| Detalle Documento 🛞            |                                                                       |
| Valor 🛞                        | 0.00 >>> Elaboró: >>> Talones:                                        |
| Radicado 🛞                     | Vence días :      Pronto Pago:      Descuento: 0.00 %                 |
| » Valor Neto                   | Abono:      Saldo Documento:                                          |
| » Reg: 1 » De: 1234685         | » Id: » Relación: » del día:                                          |
|                                | Doc. Pend. Trámite Ejecuc. Ubro O. Exped. Autorizar Certif            |
| Abonos Qué Doc.                | Abonos SMDF Qué Doc. SMDF Der Auto Anexos                             |

- ✓ Clase de formato: (Click) NC (nota de contabilidad)
- ✓ Formato de captura: 01 Nota de contabilidad (Click)
- ✓ Fecha del comprobante: Seleccionamos la fecha (Click)
- ✓ Centro de costo: se selecciona el centro de costo de administración central
- ✓ Tercero: Nit de la entidad propietaria del recurso (Click)

| 60                 |                              |                                        |               |                                                                                                    |                                      |             |
|--------------------|------------------------------|----------------------------------------|---------------|----------------------------------------------------------------------------------------------------|--------------------------------------|-------------|
| le Colombia        |                              | INSTRUCTIVO PARA REALIZAR LA           |               | CODIGO                                                                                                    | AP-GF-IN-                            |             |
| N SAUNY LOS        | CONCILIACION DE LOS RECURSOS |                                        | VERSIÓN       | 0                                                                                                    |                                      |             |
|                    |                              | RECIBI                                 | DOS POR C     | ONVENIOS                                                                                                    | FECHA DE APROBACIÓ                   | N 20/12/202 |
| Santander          |                              | INTE                                   | RADMINIST     | RATIVOS                                                                                                    | PÁGINA                               | 10 de 16    |
| Generación de docu | umentos - Diá                | álogo de página we                     | eb            |                                                                                                    | 1-2-20                               | Σ           |
| Generación de l    | Documentos                   | •                                      |               |                                                                                                    | R: Registrar un Docu                 | imento      |
| Clase de           | e Formato 🎯                  | NC NOTAS DE                            | CONTABILIDAD  | Form                                                                                                    | nato de Captura 🔕 01 NOTAS DE CONTAB | ILIDAD      |
| Tipo de Com        | probante 🙆                   | NC NOTA DE O                           | ONTABILIDAD   |                                                                                                    |                                      |             |
| Fecha del Com      | probante 🔕                   | 30 04 2023                             |               | Compro                                                                                                    | bante Contable 🚳                     |             |
|                    |                              |                                        |               |                                                                                                    |                                      |             |
|                    | Tercero 🛞                    |                                        |               |                                                                                                    | » Obs.                               |             |
| Código de Con      | tabilidad 🍥                  | >>>>>>>>>>>>>>>>>>>>>>>>>>>>>>>>>>>>>> |               | »                                                                                                    |                                      |             |
| Motivo / Service   | Búcque                       | de Eco Dialogo                         | ue pagina web |                                                                                                    | - Angeliki                           |             |
| Nit Be             |                              | tros de costo                          |               |                                                                                                    |                                      |             |
| Obse               | 1                            | Proyecto                               | Codigo        | CENTRO DE COSTO ADMON                                                                                            |                                      | 100013      |
|                    | 2                            | 20                                     | 2             | SECRETARIA DE SALUD                                                                                              | SALUD                                | 200002      |
| Tipo Documen       | 3                            | 40                                     | 4             | SECRETARIA DE                                                                                                    | SECRETARIA DE EDUCACION              | 400004      |
| Observación Doc    | •                            |                                        |               |                                                                                                    |                                      |             |
|                    |                              |                                        |               |                                                                                                    |                                      |             |
| Pre                | •                            |                                        |               |                                                                                                    |                                      |             |
| Detalle De         | •                            |                                        |               |                                                                                                    |                                      |             |
|                    |                              |                                        |               |                                                                                                    |                                      |             |
|                    |                              |                                        |               |                                                                                                    |                                      |             |
|                    |                              |                                        |               |                                                                                                    |                                      | 0.00 %      |
| » 1                |                              |                                        |               |                                                                                                    |                                      |             |
|                    |                              |                                        |               |                                                                                                    |                                      |             |
|                    |                              |                                        |               | and the second second second second second second second second second second second second second second second |                                      |             |
| » кед: 1 » D       | > Reg; 1                     | > De: 3                                | > TAB / F     | -4 : Filtrar                                                                                                    | F5: Avanzado                         |             |

✓ Observaciones: se detalla el concepto que genera la nota contable, se estipulan fechas, numero de OC o CE (guardar)

| Generación de documentos - Diálogo de página web               | <u>ت</u>                                      |
|----------------------------------------------------------------|-----------------------------------------------|
| Generación de Documentos                                       | R: Registrar un Documento                     |
| Clase de Formato 🛞 NC NOTAS DE CONTABILIDAD                    | Formato de Captura 🛞 01 NOTAS DE CONTABILIDAD |
| Tipo de Comprobante 🛞 NC NOTA DE CONTABILIDAD                  |                                               |
| Fecha del Comprobante 🤯 30 04 2023                             | Comprobante Contable 🚳                        |
| ECO - Diálogo de página web                                    | x Obe                                         |
| Lodig Descripción complete del concepto del documento Motivo / | TRAL                                          |
| Tipo D<br>Observat<br>D<br>Guardar Salir                       |                                               |
| » Valor Neto                                                   | >> Saldo Documento:                           |
| » Reg: 1 » De: 1234685 » Id: >                                 | > Relación: >> del día:                       |
| Cancelar                                                       |                                               |
| Canodar                                                        |                                               |

✓ Se digita la cuenta contable correspondiente (Click)

| Republica de Colembia  | INIGTOLIA                                                                                                    |                                                                                                    |          | CÓDIGO              | AP-GF-IN-10 |  |
|------------------------|----------------------------------------------------------------------------------------------------|----------------------------------------------------------------------------------------------------|----------|---------------------|-------------|--|
| Common De State        | CONCILI                                                                                                    | INSTRUCTIVO PARA REALIZAR LA<br>CONCILIACION DE LOS RECURSOS                                                                  |          |                     | 0           |  |
| ALK A                  | RECIE                                                                                                    | BIDOS POR CONV                                                                                                    | ENIOS    | FECHA DE APROBACIÓN | 20/12/2023  |  |
| bernacién de Santander | INT                                                                                                    | ERADMINISTRAT                                                                                                    | IVOS     | PÁGINA              | 11 de 16    |  |
|                        | faltan para completar el reg<br>squeifaltan para completa<br>Par < Digit<br>Cuenta ()<br>Valor \$ ()<br>Nit ()<br>Código Especial () | istro contable - Diálogo de pág<br>pelregistro contable<br>te Cuenta Per Ayuda<br>Código de la cuenta.<br>>><br>0.00 >><br>>> | (Débito) |                     |             |  |
| Cá                     | idigo Presupuesto 🛞 📃                                                                                                    |                                                                                                    | »        |                     |             |  |
|                        | Débitos \$ 🛞 📃                                                                                                    | 0.00                                                                                                    |          | Créditos \$ 🛞       | 0.00        |  |
|                        | 17                                                                                                    | Progreso                                                                                                    |          | 0 %                 |             |  |
|                        | Datos para la Cuenta Conta                                                                                                    | ble                                                                                                    |          |                     |             |  |

✓ Seleccionar la opción si (clickk)

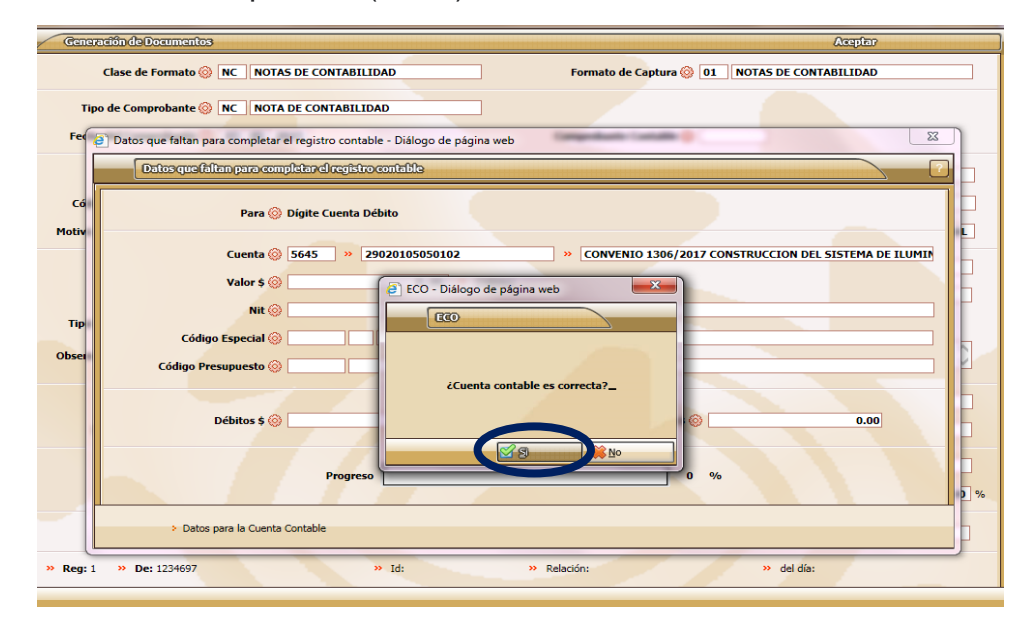

- ✓ Luego de digitadas las cuentas contables a afectar el sistema le pregunta si desea grabar el comprobante anteriormente.
- ✓ Seleccione SI (clickk) en caso que el documento haya quedado bien o seleccione NO (Clickk) si debe volver a hacerla.

| Generación de documentos - Diál                       | ogo de página web                                       | ×                                                                     |
|-------------------------------------------------------|---------------------------------------------------------|-----------------------------------------------------------------------|
| Generación de Documentos                              |                                                         | Aceptar                                                               |
| Clase de Formato 🛞                                    | NC NOTAS DE CONTABILIDAD Formato de Captura             | a 🛞 01 NOTAS DE CONTABILIDAD                                          |
| Tipo de Comprobante 🛞<br>Fecha del Comprobante 🎯      | NC NOTA DE CONTABILIDAD 03 05 2023 Comprobante Contable | e @                                                                   |
| Tercero 🛞<br>Código de Contabilidad 🚳                 | > Obs.                                                  |                                                                       |
| Motivo / Servicio / Origen ()                         | ECO - Diálogo de página web                             | Proyecto 10 CENTRO DE COSTO ADMON CENTRAL                             |
| Nit Beneficiario 🧼<br>Observaciones ⊗                 | 00890201235 6 DEPA                                      |                                                                       |
| Tipo Documento Fuente 🛞<br>Observación Docu. Fuente 🍥 | GRABAR EL DOCUMENTO.                                    | >> Fecha:                                                             |
| Presupuesto 🛞<br>Detalle Documento 🛞                  | xxxxxxxxxxxxxxxxxxxxxxxxxxxxxxxxxxxxxx                  |                                                                       |
| Valor ()<br>Radicado ()                               | 0.00                                                    | >> Talones:           03 05 2023         >> Descuento:         0.00 % |
| >> Valor Neto                                         | 0.00 >> Abono: 0.00                                     | >> Saldo Documento: 0.00                                              |
| Abonos Errmas Pago                                    | Imputaciones Aceptar Cancelar P Captura                 | o. Descripción Delan Ctas?                                            |

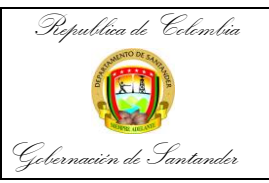

Fecha

#### **INSTRUCTIVO PARA REALIZAR LA CONCILIACION DE LOS RECURSOS RECIBIDOS POR CONVENIOS INTERADMINISTRATIVOS**

| CÓDIGO              | AP-GF-IN-10 |
|---------------------|-------------|
| VERSIÓN             | 0           |
| FECHA DE APROBACIÓN | 20/12/2023  |
| PÁGINA              | 12 de 16    |

✓ Automáticamente el sistema genera el comprobante (Nota contable), con su respectivo número de consecutivo.

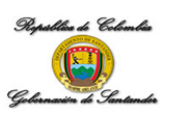

1 de 1

NOTA DE CONTABILIDAD No : 22000525

Junio 30 de 2022 Concepto SE RECLASIFICAN LAS OC 18013192, 18012604, 18012725, CUYA FUENTE DE FINANCIACIÓN ES EL CONVENIO 4859/2013 Y SE REALIZO EL REGISTRO INICIAL CON EL NIT DE ENTERRITORIO, SIENDO EL NIT DE INVIAS EL CORRECTO.

| Cuenta                   | Centro de costo | Recurso | Tercero                 | Débito           | Crédito          |
|--------------------------|-----------------|---------|-------------------------|------------------|------------------|
| 2902010502 Convenios     | ADMINISTRACION  |         | 00800215807 INSTITUTO   | 59,070,254.55    | 0.00             |
| Interadministrativos con | CENTRAL         |         | NACIONAL DE VIAS INVIAS |                  |                  |
| Entidades Nacionales     |                 |         |                         |                  |                  |
| 2902010502 Convenios     | ADMINISTRACION  |         | 00800215807 INSTITUTO   | 1,687,040,562.66 | 0.00             |
| Interadministrativos con | CENTRAL         |         | NACIONAL DE VIAS INVIAS |                  |                  |
| Entidades Nacionales     |                 |         |                         |                  |                  |
| 2902010502 Convenios     | ADMINISTRACION  |         | 00800215807 INSTITUTO   | 1,978,287,383.61 | 0.00             |
| Interadministrativos con | CENTRAL         |         | NACIONAL DE VIAS INVIAS |                  |                  |
| Entidades Nacionales     |                 |         |                         |                  |                  |
| 2902010502 Convenios     | ADMINISTRACION  |         | 00899999316 EMPRESA     | 0.00             | 59,070,254.55    |
| Interadministrativos con | CENTRAL         |         | NACIONAL PROMOTORA      |                  |                  |
| Entidades Nacionales     |                 |         | DEL DESARROLLO          |                  |                  |
|                          |                 |         | TERRITORIAL -           |                  |                  |
|                          |                 |         | ENTERRITORIO            |                  |                  |
| 2902010502 Convenios     | ADMINISTRACION  |         | 00899999316 EMPRESA     | 0.00             | 1,687,040,562.66 |
| Interadministrativos con | CENTRAL         |         | NACIONAL PROMOTORA      |                  |                  |
| Entidades Nacionales     |                 |         | DEL DESARROLLO          |                  |                  |
|                          |                 |         | TERRITORIAL -           |                  |                  |
|                          |                 |         | ENTERRITORIO            |                  |                  |
| 2902010502 Convenios     | ADMINISTRACION  |         | 00899999316 EMPRESA     | 0.00             | 1,978,287,383.61 |
| Interadministrativos con | CENTRAL         |         | NACIONAL PROMOTORA      |                  |                  |
| Entidades Nacionales     |                 |         | DEL DESARROLLO          |                  |                  |
|                          |                 |         | TERRITORIAL -           |                  |                  |
|                          |                 |         | ENTERRITORIO            |                  |                  |
|                          |                 |         | Total                   | 3,724,398,200.82 | 3,724,398,200.82 |

## 2. CONCILIACION CON LA ENTIDAD QUE ENTREGO EL RECURSO

Las oficinas gestoras deben informar a las entidades que hicieron el aporte de recursos sobre el avance de ejecución de la inversión con el fin de que la entidad procedan a hacer los registros.

Paso 1. Circularización de información a través de correo electrónico a la entidad que aporta el recurso

> ✓ Una vez se ha realizado la respectiva conciliación interna se procede a enviar correos electrónicos a las diferentes entidades que entregan el recurso en administración; con el propósito de efectuar conciliación entre las partes.

> Para obtener la información que se colocará en el formulario se procede a consultar el balance de operaciones reciprocas:

a. Seleccionar el listado 1900- informe balance (Click)

| CÓ                  | DIGO  | AP-GF-IN-10 |
|---------------------|-------|-------------|
| VE                  | RSIÓN | 0           |
| FECHA DE APROBACIÓN |       | 20/12/2023  |
| РÁ                  | GINA  | 13 de 16    |
|                     |       | ×           |

| Listados                   |          |                 |                                                            |                    |
|----------------------------|----------|-----------------|------------------------------------------------------------|--------------------|
| > Listados                 |          |                 | сом                                                        | TABILIDAD          |
| Nombre Listado »           |          |                 |                                                            |                    |
| FILTRAR POR PROYECTO       |          |                 |                                                            |                    |
| Proyecto »                 |          |                 | Proyecto »                                                 |                    |
| Código especial            |          |                 | Código Especial »                                          |                    |
| > Tipo de Filtro           | Ø Búsqu  | ueda - Eco - Di | iálogo de página web                                       | ×                  |
| Filtro Rubro Presupuestal  | Se       | leccione una o  | dasedelistado                                              |                    |
| RANGOS DE BÚSQUEDA         | No.      | Código          | Nombre                                                     |                    |
| Fecha                      | 1        | 0003            | RESUMEN DE CUENTAS MOVIDAS                                 |                    |
| - Techu                    | 2        | 0004            | INFORMES MENSUALES                                         |                    |
| > Documento                | 3        | 0005            | INFORMES ANUALES O AUXILIAR CONTABLE                       |                    |
| > Nit                      |          |                 | IN ON LO CONTONNELS                                        | ]                  |
| > Agrupación de Ctas       | 5        | 0010            | INFORMES DIARIOS O CAJA DIARIOS                            |                    |
| Andrea Needer (10)         | 7        | 1900            | TNEORME BALANCE                                            |                    |
| Auxiliar - Nombre (NIE)    |          | 1500            |                                                            |                    |
| > Documento fuente         |          |                 |                                                            |                    |
| > Usuario                  |          |                 |                                                            |                    |
| FILTRO PARA TOTALIZAR Y/O  |          |                 |                                                            |                    |
| > Agrupación de Ctas       |          |                 |                                                            |                    |
| > Auxiliar                 | > Reg: 7 | >               | De: 7 > TAB / F4 : Filtrar F5: Ava                         | nzado              |
| > Opciones                 |          |                 |                                                            |                    |
| Imprimir Cuentas según ran | igo 🗌    | Imprimir to     | das las cuentas Imprimir página por cuenta                 | Filtrar            |
| Incluir documentos         |          | Incluir com     | probantes RCP-NIIF-NICSP 99 >> Hasta qué nivel se totaliza | En Miles Sin cent. |
| ntada ne Pie Pag.          | 🥖 Campo  | s 🖉 🖉 Sec       | cuencia 🛛 🧭 Aceptar                                        |                    |

b. Seleccionar Bal\_G\_93 generar balance de prueba para operaciones recíprocas (Click)

| Listados     Listados |            | ]                           | CONTABLIDAD                                                        |     |  |  |
|-----------------------|------------|-----------------------------|--------------------------------------------------------------------|-----|--|--|
| Nombre Listado » 1900 |            |                             |                                                                    |     |  |  |
| Prevente 32           |            |                             |                                                                    |     |  |  |
|                       | Ø Búsqu    | eda - Eco - Diálogo de pági | na web X                                                           |     |  |  |
| > Codigo especia      | 083        | adagaga la daga INEND       | (BRMAN/B                                                           | 1   |  |  |
| > Tipo de Filtro      |            |                             |                                                                    |     |  |  |
| Filtro Pubro Procu    | No.        | Codigo                      | Nombre                                                             |     |  |  |
| Thuo Kubio Presu      | 1          | BAL_G_02                    | BALANCE DE PRUEBA                                                  |     |  |  |
| RANGOS DE BUSQUEDA    | 2          | BAL_G_02DIAN                | BALANCE DE PRUEBA CON HOMOLOGACION DIAN                            |     |  |  |
| > Fecha               | 3          | BAL_G_03                    | MAYOR Y BALANCE                                                    |     |  |  |
| > Documento           | 4          | BAL_G_03_CGR                | LIBRO MAYOR Y BALANCE                                              |     |  |  |
|                       | 5          | BAL_G_04                    | ESTADO SITUACION FINANCIERA                                        |     |  |  |
| > Nit                 | 6          | BAL_G_04_CGR                | ESTADO SITUACION FINANCIERA                                        |     |  |  |
| > Agrupación de C     | 7          | BAL_G_05                    | ESTADO DE RESULTADOS                                               |     |  |  |
|                       | 8          | BAL_G_05_CGR                | ESTADO DE RESULTADOS                                               |     |  |  |
| > Auxiliar - Nombre   | 9          | BAL_G_21                    | BALANCE DE PRUEBA POR TERCERO                                      |     |  |  |
| > Documento fue       | 10         | BAL_G_90                    | BALANCE DE PRUEBA CON HOMOLOGACIÓN NICSP                           |     |  |  |
| ) Lleuario            | 11         | BAL_G_91                    | BALANCE DE PRUEBA POR NIT HOMOLOGACIÓN NICSP                       |     |  |  |
|                       | 10         |                             |                                                                    |     |  |  |
| FILTRO PARA TOTALIZ   | 13         | BAL_G_93                    | GENERAR BALANCE DE PRUEBA PARA RECIPROCAS CGN2015.002              |     |  |  |
| > Agrupación de       | **         | DAC_O_NUI                   | ESTADO DE SITUACIÓN FINANCIENA DE APENTUNA ESTA                    |     |  |  |
| > Auxiliar            | 15         | BAL_G_NIIF02                | GENERAR PLANO ESTADO DE SITUACION FINANCIERA DE APERTURA ESFA      |     |  |  |
| > Opciones            | > Reg: 13  | B > De: 15                  | > TAB / F4 : Filtrar F5: Avanzado                                  |     |  |  |
| Imprimir Cuentas s    | egún rango | Imprimir todas las o        | cuentas Imprimir página por cuenta Filtrar                         |     |  |  |
| Mincluir documentos   |            | Incluir comprobante         | es RCP-NIIF-NICSP 99 » Hasta qué nivel se totaliza En Miles Sin ce | nt. |  |  |
| Portada 🛛 🥖 Pie Paj   | . /        | Campos Secuencia            | Aceptar                                                            |     |  |  |

- c. Digitar el Nit de la entidad a consultar (ejm: 800215807) (Click)
- d. Auxiliar- Nombre (Nit): digite 1 hasta 99999999 para que traiga todas las cuentas reciprocas de esta entidad (Click)
- e. Dar (clickk) en aceptar

| Republica de Celembia                                                       |                                                                                                    | CÓDIGO              | AP-GF-IN-10 |  |
|-----------------------------------------------------------------------------|----------------------------------------------------------------------------------------------------|---------------------|-------------|--|
|                                                                             | CONCILIACION DE LOS RECURSOS                                                                                                    | VERSIÓN             | 0           |  |
|                                                                             | RECIBIDOS POR CONVENIOS                                                                                                    | FECHA DE APROBACIÓN | 20/12/2023  |  |
| Gebernacién de Santander                                                    | INTERADMINISTRATIVOS                                                                                                    | PÁGINA              | 14 de 16    |  |
|                                                                             | CONTABILIDAD     CONTABILIDAD     CONTABILIDAD     CONTABILIDAD     CONTABILIDAD     OUBLOG S     CONTABILIDAD     OUBLOG S     OUBLOG S     OUBLOG S     O |                     |             |  |
| Agrupación de Ctas     Auxiliar     Opciones     Imprimir Cuentas según rai | Agrupación de Ctas »       01     Auxiliar »       01     Imprimir nácina por suenta                                                                                                    |                     |             |  |
| Incluir documentos                                                          | Induir comprobantes RCP-NIIF-NICSP 99 >> Hasta qué nivel se totaliza En Miles                                                                                                    | Sin cent.           |             |  |

f. Se genera una pantalla y le da en aceptar (Clickk), seguidamente genera otra pantalla en el cual selecciona aceptar (Clickk)

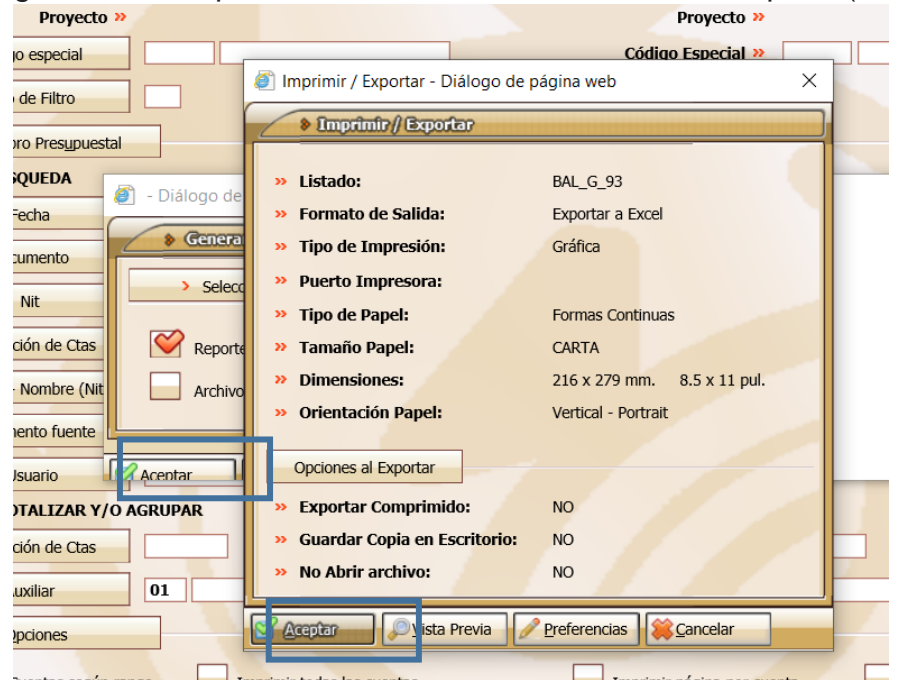

g. Se genera un documento en formato excel, donde se filtra por el nit del tercero

|                                                                                                    | olombia                                                                                                    | гонст                                                                                                    |                                                                                                    | AL 17 A                                                                                                    |                                                                                                    | CÓDIG                                                                                                    | 0                                                                                                    |                                                                                                    | AP-GF-IN                          |  |
|----------------------------------------------------------------------------------------------------|----------------------------------------------------------------------------------------------------|----------------------------------------------------------------------------------------------------|----------------------------------------------------------------------------------------------------|----------------------------------------------------------------------------------------------------|----------------------------------------------------------------------------------------------------|----------------------------------------------------------------------------------------------------|----------------------------------------------------------------------------------------------------|----------------------------------------------------------------------------------------------------|-----------------------------------|--|
| STAND DE SAMPE                                                                                                    | CON                                                                                                    | CONCILIACION DE LOS RECURSOS                                                                                                    |                                                                                                    |                                                                                                    |                                                                                                    |                                                                                                    | VERSIÓN                                                                                                    |                                                                                                    | 0                                 |  |
|                                                                                                    | RECIBIDOS POR CONVENIOS FECHA DE APROBACIÓN                                                                                                    |                                                                                                    |                                                                                                    |                                                                                                    | ACIÓN                                                                                                    | 20/12/2023                                                                                                    |                                                                                                    |                                                                                                    |                                   |  |
| vación de Sa                                                                                                    | ntander                                                                                                    | INTERADMINISTRATIVOS PÁGINA                                                                                                    |                                                                                                    |                                                                                                    |                                                                                                    |                                                                                                    |                                                                                                    | 15 de 1                                                                                                    |                                   |  |
| <b>国 ちょ</b> ふー                                                                                                    | BAL_G_93 - Excel                                                                                                    |                                                                                                    | ₽ Buscar                                                                                                    |                                                                                                    |                                                                                                    |                                                                                                    | Carolina Calderón                                                                                                    | ⊞ - 0                                                                                                    | /×                                |  |
| Archivo Inicio                                                                                                    | Insertar Disposición de página Fórmulas                                                                                                    | Datos Revisar                                                                                                    | Vista Ayuda                                                                                                    |                                                                                                    |                                                                                                    |                                                                                                    |                                                                                                    | ය Com                                                                                                    | npartir                           |  |
| Cortar                                                                                                    |                                                                                                    |                                                                                                    | 6 Aiustar texto                                                                                                    |                                                                                                    |                                                                                                    |                                                                                                    | ∑ Autosuma ~                                                                                                    |                                                                                                    |                                   |  |
| Pegar Copiar ~                                                                                                    |                                                                                                    |                                                                                                    |                                                                                                    | La an Forma                                                                                                    | ato Dar formato Estilos de                                                                                         | Insertar Eliminar Formato                                                                                                    | Rellenar *                                                                                                    | rdenar y Buscar y                                                                                                    |                                   |  |
| <ul> <li>Solution of the second second s</li></ul> |                                                                                                    |                                                                                                    | Combinar y centrar ~ \$ ~ % 000                                                                                                    | 100 →0 condicio                                                                                                 | nal ~ como tabla ~ celda ~                                                                                         | ~ ~ ~                                                                                                    | Software Borrar * f                                                                                                    | iltrar * seleccionar *                                                                                                    |                                   |  |
| Portapapeles                                                                                                    | FSr Fuente FSr                                                                                                    | Alineac                                                                                                    | ión Fa Número                                                                                                    | F <sub>31</sub>                                                                                                 | Estilos                                                                                                    | Celdas                                                                                                    | Edi                                                                                                    | ición                                                                                                    | ^                                 |  |
| A6 * :                                                                                                    | × √ fx Código contable                                                                                                    |                                                                                                    |                                                                                                    |                                                                                                    |                                                                                                    |                                                                                                    |                                                                                                    |                                                                                                    | ~                                 |  |
|                                                                                                    |                                                                                                    |                                                                                                    |                                                                                                    |                                                                                                    |                                                                                                    |                                                                                                    |                                                                                                    |                                                                                                    |                                   |  |
|                                                                                                    |                                                                                                    |                                                                                                    |                                                                                                    |                                                                                                    |                                                                                                    |                                                                                                    |                                                                                                    |                                                                                                    |                                   |  |
| A                                                                                                    | В                                                                                                    | С                                                                                                    | D                                                                                                    | E F                                                                                                    | G H                                                                                                    | 1                                                                                                    | J                                                                                                    | K                                                                                                    |                                   |  |
| 2 Nit. 00890201235                                                                                                    |                                                                                                    |                                                                                                    |                                                                                                    |                                                                                                    |                                                                                                    |                                                                                                    |                                                                                                    |                                                                                                    |                                   |  |
| 2 Nit. 00890201235<br>3 GENERAR BALANO<br>4 Periodo compreno<br>5                                                                                                    | e6<br>E DE PRUEBA PARA RECIPROCAS CGN2015.002<br>Ildo entre: Enero 01 de 2023 Hasta: Marzo 31 de 2023                                                                                                    | A1:4/T                                                                                                    | Namba del taracco 🛛                                                                                                    | Nuture Is State                                                                                                 | Marrie Daman                                                                                                    | Colda Antonias N                                                                                                    |                                                                                                    | Induine Calif                                                                                                    | 5-                                |  |
| Código contat     Código contat     Código 2                                                                                                    | Fo     Fo     Fo     Fo     FO     FO   | <ul> <li>Nit/Terce</li> <li>800215807</li> </ul>                                                                                                    | Nombre del tercero     T                                                                                                    | Naturale - Niv -                                                                                                | Mayor - Resum - 24072610                                                                                           | Saldo Anterior V<br>5.552.128.580.03                                                                                             | lovimiento Débi √ 1                                                                                                    | Movimiento Crédi * 0                                                                                                    | Sa<br>6.0                         |  |
| Código contat           5           6         Código contat           54         2407261002           2902010502                                                                                                    | Formation     Formation     Formation   | <ul> <li>Nit/Terce</li> <li>800215807</li> <li>800215807</li> </ul>                                                                                                    | Nombre del tercero IT       INSTITUTO NACIONAL DE VIAS INVIAS C     INSTITUTO NACIONAL DE VIAS INVIAS C                                                                                                    | Naturale <mark>- Niv</mark> -<br>C 6<br>C 6                                                                     | Mayor - Resum -<br>24072610<br>29020105                                                                            | Saldo Anterior V<br>5.552.128.580,03<br>-45.682.664.620,74                                                                       | tovimiento Débi - 1<br>535.454.255,95<br>45.682.666.248,44                                                                                                    | Movimiento Crédi - 0<br>0<br>1.627,70                                                                                                    | <b>Sa</b><br>6.0                  |  |
| 2         Nit. 00890201233           3         GENERAR BALANC           4         Periodo comprend           5         Código contati           54         2407261002           2902010502         60                                                                                                    | E REFERENCES CONCESSION     E DE PRARA RECIPROCAS CON2015.002     E DE PRARA RECIPROCAS CON2015.002     E DE PRARA RECIPROCAS CON2015.002     Mombre de la cuenta     Rendimientos de Convenios con Entidades Nacionales     Nacionales     Nacionales     Nacionales                                                                                                    | <ul> <li>Nit/Terce</li> <li>800215807</li> <li>800215807</li> </ul>                                                                                                    | Nombre del tercero II       INSTITUTO NACIONAL DE VIAS INVIAS O     INSTITUTO NACIONAL DE VIAS INVIAS O                                                                                                    | Naturale - Nīv -<br>C 6<br>C 6                                                                                  | Mayor - Resum -<br>24072610<br>29020105                                                                            | Saldo Anterior ▼ N<br>5.552.128.580,03<br>-45.682.664.620,74                                                                     | Iovimiento Débi v 1<br>535.454.255,95<br>45.682.666.248,44                                                                                                    | <b>Movimiento Crédi</b> + 0<br>0<br>1.627,70                                                                                                    | <b>Sa</b><br>6.0                  |  |
| 2         Nit. Observation           3         GENERAR BALANO           4         Periodo comprend           5         6           6         Código contati           5         2407261002           2902010502         200           60         29020105050101                                                                                                    | E PRUEBA PARA RECIPPOCAS CGN2015.002     Idle entre: Enero 01 de 2023 Haster. Marco 31 de 2023     Idle entre: Enero 01 de 2023 Haster. Marco 31 de 2023     Monbre de la cuenta     Rendimientos de Convenios con Entidades Nacional     Convenios Interadministrativos con Entidades     ConvEnto Attributos Con Entidades     CONVENIO 4859/2013 MEJORAMIENTO,     REHABILITACIONO RE LA RED                                                                                                    | <ul> <li>Nit/Terce</li> <li>800215807</li> <li>800215807</li> </ul>                                                                                                    | Nombre del tercero     T     INSTITUTO NACIONAL DE VIAS INVIAS     INSTITUTO NACIONAL DE VIAS INVIAS     INSTITUTO NACIONAL DE VIAS INVIAS                                                                                                    | Naturale - Nīv -<br>C 6<br>C 6<br>C 8                                                                           | Mayor • Resum( •<br>24072610<br>29020105<br>2,90201E+11                                                            | Saldo Anterior ▼ W<br>5.552.128.580,03<br>-45.682.664.620,74<br>0                                                                | <b>lovimiento Débi / )</b><br>535.454.255,95<br>45.682.666.248,44<br>0                                                                                                    | Movimiento Crédi ✓<br>0<br>1.627,70<br>13.451.192.355,20                                                                                        | Sa<br>6.C<br>-13.4                |  |
| 2         Nit.0080201233           3         GENERAR BALANC           4         Periodo comprenc           5         Código contati           54         2407261002           2902010502         2002010502           60         2902010502                                                                                                    | Convenies     Convenies of Convenies of | <ul> <li>Nit/Terce</li> <li>800215807</li> <li>800215807</li> </ul>                                                                                                    | Nombre del tercero     T     INSTITUTO NACIONAL DE VIAS INVIAS     INSTITUTO NACIONAL DE VIAS INVIAS     INSTITUTO NACIONAL DE VIAS INVIAS                                                                                                    | Naturale v Niv v<br>C 6<br>C 6<br>C 8                                                                           | Mayor - Resum -<br>24072610<br>29020105<br>2,90201E+11                                                             | Saldo Anterior - N<br>5.552.128.580,03<br>-45.682.664.620,74<br>0                                                                | <b>lovimiento Débi - )</b><br>535.454.255,95<br>45.682.666.248,44<br>0                                                                                                    | Movimiento Crédi ←<br>0<br>1.627,70<br>13.451.192.355,20                                                                                        | Sa<br>6.C<br>-13.4                |  |
| 2         Nit.0080201233           3         GENERAR BALANC           4         Periodo comprenc           5         Código contal:           54         2407261002           2902010502         260           60         2902010502           60         2902010502           64         2902010502                                                                                                    | E PERSEA PARA RECIPROCAS CON2015.002     E DE PRUEBA PARA RECIPROCAS CON2015.002     E DE PRUEBA PARA RECIPROCAS CON2015.002     Mombre de la cuenta     Rendimientos de Convenios con Entidades Naciona     Convenios Interaciónistrativos con Entidades     Nacionales     CONVENIO 489/2013 MEIORAMIENTO,     ERHBILTACION Y PAVIMENTACION DE LA RED     SECUNDANLA PARA LA CONECTIVIDAD REGIONAL     CONTRATO PAVI                                                                                                    | <ul> <li>Nit/Terce</li> <li>800215807</li> <li>800215807</li> </ul>                                                                                                    | Nombre del tercero 37 (1<br>INSTITUTO NACIONAL DE VIAS INVIAS C<br>INSTITUTO NACIONAL DE VIAS INVIAS C<br>INSTITUTO NACIONAL DE VIAS INVIAS C                                                                                                    | Naturale - Niv -<br>C 6<br>C 6<br>C 8                                                                           | Mayor - Resum -<br>24072610<br>29020105<br>2,90201E+11                                                             | Saldo Anterior - N<br>5.552.128.580,03<br>-45.682.664.620,74<br>0                                                                | tovimiento Débi - )<br>535.454.255,95<br>45.682.666.248,44<br>0                                                                                                    | Movimiento Crédi - 0<br>1.627,70<br>13.451.192.355,20                                                                                           | <b>Sa</b><br>6.0<br>-13.4         |  |
| 2         NI: 009201233           3         GENERAR BALINO           4         Periodo comprend           5         Gédigo contal:           4         240726102           2902010502         260           2902010505         29020105050101           64         29020105050102           66         29020105050102                                                                                                    | E PRUEBA PARA RECIPPOCAS CGN2015.002     E DE FINERA PARA RECIPPOCAS CGN2015.002     E DE FINERO DI de 2023 Haste. Marco 31 de 2023     Mombre de la cuenta     Rendimientos de Convenios con Entidades Nacionales     Nacionales     Nacionales     Nacionales     Acadomásis     CONVENIO 4859/2013 MELORAMIENTO,     REHABILITACION DE LA RED     SECUNDARIA PARA LA CONCETUNDA REGIONAL     CONVENIO 1306/2017 CONTRUCCION DE LA STE     CONTRATO PLAN     CONVENIO 1306/2017 CONTRUCCION DE LA STE     CONVENIO 1306/2017 CONTRUCCION DE LA STE     CONVENIO 1306/2017 CONTRUCCION DE LA STE     CONVENIO 1306/2017 CONTRUCCION DE LA STE     CONVENIO 1306/2017 CONTRUCCION DE LA STE                                                                                                    | <ul> <li>Nit/Terce</li> <li>800215807</li> <li>800215807</li> <li>800215807</li> </ul>                                                                                                | Nombre del tercero T I<br>INSTITUTO NACIONAL DE VIAS INVIAS O<br>INSTITUTO NACIONAL DE VIAS INVIAS O<br>INSTITUTO NACIONAL DE VIAS INVIAS O<br>INSTITUTO NACIONAL DE VIAS INVIAS O                                                                                                    | Naturale - Niy -<br>C 6<br>C 6<br>C 8<br>C 8                                                                    | Mayor • Resum •<br>24072610<br>29020105<br>2,90201E+11<br>2,90201E+11                                              | Saldo Anterior - N<br>5.552.128.580,03<br>-45.682.664.620,74<br>0                                                                | Iovimiento Débi - 1<br>535.454.255.95<br>45.682.666.248,44<br>0<br>0                                                                                                    | Movimiento Crédi - 0<br>0<br>1.627,70<br>13.451.192.355,20<br>22.717.903,44                                                                     | 5a<br>6.0<br>-13.4                |  |
| 6         2020105/00123           3         GENRAR BALAN           4         Periodo comprent           5         6           Código contal           902010502           202010502           60           29020105050101           64           29020105050102           20020105050102                                                                                                    | E PRUEBA PARA RECIPPOCAS CGN2015.002     E DE FINERA PARA RECIPPOCAS CGN2015.002     E DE FINERO 10 de 2023 Hister. Marco 31 de 2023     Monbre de la cuenta     Rendimientos de Convenios con Entidades Nacional     Convenios Interadministrativos con Entidades     Convesion 4859/2013 MEJORAMIENTO,     REHABILITACION DE LA RED     SECUNDARIA PARA LA CONECTIVIDA REGIONAL     CONTRATO PLAN     CONTENTO PLAN     CONTENTO     CONTENTO PLAN     CONTENTO     CONTENTO      | <ul> <li>Nit/Terce</li> <li>800215807</li> <li>800215807</li> <li>800215807</li> <li>800215807</li> <li>800215807</li> <li>800215807</li> </ul>                                       | Nombre del tercero     T     INSTITUTO NACIONAL DE VIAS INVIAS     INSTITUTO NACIONAL DE VIAS INVIAS     INSTITUTO NACIONAL DE VIAS INVIAS     INSTITUTO NACIONAL DE VIAS INVIAS     INSTITUTO NACIONAL DE VIAS INVIAS                                                                                                    | Naturale - Niv -<br>C 6<br>C 8<br>C 8<br>C 8<br>C 8                                                             | Mayor • Resum( +<br>24072610<br>29020105<br>2,90201E+11<br>2,90201E+11<br>2,90201E+11                              | Saldo Anterior • N<br>5.552.128.580.03<br>-45.682.664.620,74<br>0<br>0<br>0                                                      | lovimiento Débi - )<br>535,454,255,95<br>45,682,666,248,44<br>0<br>0<br>0                                                                                                    | Movimiento Crédi - 0<br>0<br>1.627,70<br>13.451.192.355,20<br>22.717.903,44<br>7.256.815.589,40                                                 | <b>Sa</b><br>6.0<br>-13.4<br>-7.2 |  |
| 64         29020105050102           66         2602010502           66         26020105050102           66         26020105050102           66         29020105050102           66         29020105050102                                                                                                    | EVENTION     EVENTION      | <ul> <li>Nit/Terce</li> <li>800215807</li> <li>800215807</li> <li>800215807</li> <li>800215807</li> <li>800215807</li> </ul>                                                          | Nombre del tercero     Il T     INSTITUTO NACIONAL DE VIAS INVIAS     INSTITUTO NACIONAL DE VIAS INVIAS     INSTITUTO NACIONAL DE VIAS INVIAS     INSTITUTO NACIONAL DE VIAS INVIAS     INSTITUTO NACIONAL DE VIAS INVIAS                                                                                                    | Naturale × Niv -<br>C 6<br>C 8<br>C 8<br>C 8                                                                    | Mayor - Resum( -<br>24072610<br>29020105<br>2,90201E+11<br>2,90201E+11<br>2,90201E+11                              | Saldo Antorior - N<br>5.552.128.580,03<br>-45.682.664.620,74<br>0<br>0<br>0                                                      | <b>tovimiento Débi - 1</b><br>533,454,255,95<br>45.682.666.248,44<br>0<br>0<br>0<br>0                                                                                                  | Movimiento Crédi ↓<br>0<br>1.627,70<br>13.451.192,355,20<br>22.717.903,44<br>7.256.815.589,40                                                   | Sa<br>6.0<br>-13.4<br>-7.2        |  |
| 290201050         200201233           2         Nit.0080201233           3         GRIPRAR BAUM           4         Periodo compression           5         2407261002           2902010502         2902010502           60         29020105050102           64         29020105050102           65         29020105050102           66         29020105050102                                                                                                    | E PRUEBA PARA RECIPPOCAS CGN2015.002     E PRUEBA PARA RECIPPOCAS CGN2015.002     E DE FUENCIÓN DI de 2023 Histes. Marco 31 de 2023     Mombre de la cuenta     Rendimiento de Convenico con Entidades Nacionales     Convenico Internación de Convenico con Entidades     Nacionales     CONVENIO 48/92/031 MEIORAMIENTO,     REHABILITACION Y PAVIMENTACION DE LA RED     SECUNDARIA PARA LA CONCETUNDA REGIONAL     CONVENIO 3306/2017 CONSTRUCCION DE LISTR     CONVENIO 2387/2017 MEIORAMIENTO,     CONVENIO 2387/2017 MEIORAMIENTO,     CONVENIO 2387/2017 CONSTRUCCION DE LISTR     CONVENIO 2387/2017 MEIORAMIENTO,     CONVENIO 2387/2017 MEIORAMIENTO,     CONVENIO 2387/2017 MEIORAMI | <ul> <li>Nit/Terce</li> <li>Nit/Terce</li> <li>800215807</li> <li>800215807</li> <li>800215807</li> <li>800215807</li> <li>800215807</li> <li>800215807</li> </ul>                    | Nombre del tercero () () () INSTITUTO NACIONAL DE VIAS INVIAS () INSTITUTO NACIONAL DE VIAS INVIAS () INSTITUTO NACIONAL DE VIAS INVIAS () INSTITUTO NACIONAL DE VIAS INVIAS () INSTITUTO NACIONAL DE VIAS INVIAS ()                                                                                                    | Naturale + Niv -<br>C 6<br>C 8<br>C 8<br>C 8<br>C 8                                                             | Mayor - Resum( -<br>24072610<br>29020105<br>2,90201E+11<br>2,90201E+11<br>2,90201E+11                              | Saldo Anterior  *   M<br>5.552.128.580,03<br>-45.682.664.620,74<br>0<br>0<br>0                                                   | tovimiento Débi (* )<br>533,434,255,95<br>45,682,666,248,44<br>0<br>0<br>0<br>0                                                                                                    | Movimiento Crédi - 0<br>0<br>1.627,70<br>13.451.192.355,20<br>22.717.903,44<br>7.256.815.589,40                                                 | 5a<br>6.0<br>-13.4<br>-7.2        |  |
| 29220105001233           29 Nit. 0890201233           29 Nit. 0890201233           2902010502           202010502           202010502           2020105050101           29020105050102           29020105050103           29020105050103           29020105050103           29020105050104           29020105050103           29020105050104                                                                                                    | E PRUEBA PARA RECIPPOCAS CGN2015.002     E DE FINEBA PARA RECIPPOCAS CGN2015.002     E DE FINEBA DE CONVENIOS CON ENTRANCIA DE CONVENIOS DE LA CONVENIOS INTERNAMIENTO,     ENHABILITACION PAVIMENTACION DE LA RED     SECUNDARIA PARA LA CONCETIVIDAD REGIONAL     CONVENIO 1306/2017 CONTRUCCION DEL SIDE     CONVENIO 1208/2017 DEIORAMIENTO,     CONVENIO 2287/2013 MEJORAMIENTO,     MANTENIMIENTO CONVENIOS DE LA NED     CONVENIO 1208/2017 DEIORAMIENTO,     CONVENIO 1208/2017 DEIORAMIENTO,     CONVENIO 2287/2013 MEJORAMIENTO,     MANTENIMIENTO CONVENIO 2287/2013 MEJORAMIENTO,     CONVENIO 2287/2013 MEJORAMIENTO,     MANTENIMIENTO CONVENIOS DE LA NED     CONVENIO 2287/2013 MEJORAMIENTO,     MANTENIMIENTO CONVENIOS DE LA NED     CONVENIO 2287/2013 MEJORAMIENTO,     CONVENIO 2287/2013 MEJORAMIENTO,     CONVENIOS DE LA ENALEMACIÓN DE INDE     CONVENIO 2287/2013 MEJORAMIENTO,     CONVENIOS 2287/2013 MEJORAMIENTO                                                                                                    | <ul> <li>Nit/Terce</li> <li>800215807</li> <li>800215807</li> <li>800215807</li> <li>800215807</li> <li>800215807</li> <li>800215807</li> <li>800215807</li> </ul>                    | Nombre del tercero T I<br>INSTITUTO NACIONAL DE VIAS INVIAS O<br>INSTITUTO NACIONAL DE VIAS INVIAS O<br>INSTITUTO NACIONAL DE VIAS INVIAS O<br>INSTITUTO NACIONAL DE VIAS INVIAS O<br>INSTITUTO NACIONAL DE VIAS INVIAS O                                                                                                    | Naturale - Niv -<br>C 6<br>C 8<br>C 8<br>C 8<br>C 8                                                             | Mayor · Resum · 2<br>24072610<br>29020105<br>2,90201E+11<br>2,90201E+11<br>2,90201E+11<br>2,90201E+11              | Saldo Anterior (* )<br>5.552.128.580,03<br>-45.682.664.620,74<br>0<br>0<br>0<br>0<br>0<br>0<br>0<br>0<br>0<br>0<br>0<br>0<br>0   | tovimiento Débi - )<br>533,434,255,95<br>45,682,666,248,44<br>0<br>0<br>0<br>0<br>1,627,70                                                                                             | Movimiento Crédi - 0<br>1.627,70<br>13.451.192.355,20<br>22.717.903,44<br>7.256.815.589,40<br>1.627,70                                          | 50<br>6.0<br>-13.4<br>-7.2        |  |
| 290201050001233           3         GRIRAR BALANA           4         Periodo contalio           5         2407261002           2902010500010         2902010500101           66         29020105050103           66         29020105050103           66         29020105050104                                                                                                    | Conversion 2007 Construction Display Construction Display Construley Construction Display Construction Display Construction Displa | Nit/Terce     800215807     800215807     800215807     40     800215807     800215807     800215807     41                                                                           | Nombre del tercero II I<br>INSTITUTO NACIONAL DE VIAS INVAS<br>INSTITUTO NACIONAL DE VIAS INVAS<br>INSTITUTO NACIONAL DE VIAS INVIAS<br>INSTITUTO NACIONAL DE VIAS INVIAS<br>INSTITUTO NACIONAL DE VIAS INVIAS<br>INSTITUTO NACIONAL DE VIAS INVIAS                                                                                                    | Naturale - Niv -<br>C 6<br>C 8<br>C 8<br>C 8<br>C 8<br>C 8                                                      | Mayor - Resum - 24072610<br>29020105<br>2,90201E+11<br>2,90201E+11<br>2,90201E+11<br>2,90201E+11                   | Saldo Anterior   -   N<br>5.552.128.580,07<br>-45.682.644.620,74<br>0<br>0<br>0<br>0                                             | tovimiento Débi   <br>535.454.255,95<br>45.682.666.248,44<br>0<br>0<br>0<br>1.627,70                                                                                                   | Movimiento Crédi -<br>0<br>1.627,70<br>13.451.192.355,20<br>22.717.903,44<br>7.256.815.589,40<br>1.627,70                                       | 5a<br>6.0<br>-13.4<br>-7.2        |  |
| 2902010500         290201053           3         GENRAR BAUM           4         Period compression           5         2407261002           290201050201050         29020105050102           64         29020105050102           66         29020105050102           68         29020105050103           69         29020105050104                                                                                                    | Conversion 238/2017 Hostics Conversion 248/2015.002     E of PRUEBA PARA RECIPROCAS CON2015.002     E of PRUEBA PARA RECIPROCAS CON2015.002     Nombre de la cuenta     Rendimiento de Convenios con Entidades Nacionales     Conversion Steración Status (Conversion Contractionales     CONVENIO 439/2013 MECIORAMIENTO,     EEHABILTACION Y PAVIMENTACION DE LA REEL     CONVENIO 308/2017 CONSTRUCCION DE LA SETE     LUMINACIÓN 2287/2017 MECIORAMIENTO,     CONVENIO 2387/2017 MECIORAMIENTO,     CONVENIO 2387/2017 MECIORAMIENTO,     CONVENIO 2387/2017 MECIORAMIENTO,     CONVENIO 2387/2017 MECIORAMIENTO,     CONVENIO 2387/2017 MECIORAMIENTO,     CONVENIO 2387/2017 MECIORAMIENTO,     CONVENIO 2387/2017 MECIORAMIENTO,     CONVENIO 2387/2017 MECIORAMIENTO,     CONVENIO 2387/2017 MECIORAMIENTO,     CONVENIO 2387/2017 MECIORAMIENTO     CONVENIO 2387/2017 MECIORAMIENTO     CONVENIO 2387/2017 VECIORAMIENTO     CONVENIO 2387/2017 VECIORAMIENTO     CONVENIO 2387/2017 VECIORAMIENTO     CONVENIO 2387/2017 VECIORAMIENTO     CONVENIO 2387/2017 VECIORAMIENTO     CONVENIO 2387/2017 MECIORAMIENTO     CONVENIO 2387/2017 MECIORAMI | <ul> <li>Nit/Terce</li> <li>800215807</li> <li>800215807</li> <li>800215807</li> <li>800215807</li> <li>800215807</li> <li>800215807</li> </ul>                                       | Nombre del tercero 37 (1<br>INSTITUTO NACIONAL DE VIAS INVIAS<br>INSTITUTO NACIONAL DE VIAS INVIAS<br>INSTITUTO NACIONAL DE VIAS INVIAS<br>INSTITUTO NACIONAL DE VIAS INVIAS<br>INSTITUTO NACIONAL DE VIAS INVIAS<br>INSTITUTO NACIONAL DE VIAS INVIAS<br>INSTITUTO NACIONAL DE VIAS INVIAS<br>INSTITUTO NACIONAL DE VIAS INVIAS<br>INSTITUTO NACIONAL DE VIAS INVIAS    | Naturale - Nív -<br>C 6<br>C 8<br>C 8<br>C 8<br>C 8                                                             | Mayor - Resum( -<br>24072610<br>29020105<br>2,90201E+11<br>2,90201E+11<br>2,90201E+11<br>2,90201E+11               | Saldo Anterior → M<br>5.552.128.580,03<br>-45.682.664.620,74<br>0<br>0<br>0<br>0<br>0                                            | tovimiento Débi - )<br>535.454.255,95<br>45.682.666.248,44<br>0<br>0<br>0<br>1.627,70                                                                                                  | Movimiento Crédi - 0<br>0.62770<br>13.451.192.355,20<br>22.717.903,44<br>7.256.815.589,40<br>1.627,70                                           | Sa<br>6.0<br>-13.4<br>-7.2        |  |
| 202010/2007         202010/2007           3         GENRAR BALAN           4         Period contral:           5         2407261002           2902010502         2002010502           60         29020105050102           66         29020105050103           68         29020105050104           70         70                                                                                                    | E PRUEBA PARA RECIPPOCAS CGN2015.002     E DE FINUERA PARA RECIPPOCAS CGN2015.002     E DE FINUERA DE CONVENIOS CON EL 2023     Mombre de la cuenta     Rendimientos de Convenios con Entidades Nacionales     CONVENIO 4859/2013 MEJORAMIENTO,     REHABILITACION Y PAVIMENTACION DE LA RED     SECUNDARIA PARA LA CONCETUNDA REGIONAL     CONVENIO 1306/2017 CONSTRUCCION DE USIPA     CONVENIO 2387/2017 MEJORAMIENTO,     REVENIO 2287/2017 MEJORAMIENTO,     CONVENIO 2287/2017 MEJORAMIENTO,     CONVENIO 2287/2017 MEJORAMIENTO,     CONVENIO 2287/2017 MEJORAMIENTO,     CONVENIO 2287/2017 MEJORAMIENTO,     CONVENIO 2287/2017 MEJORAMIENTO,     MANTENIMIENTO Y CONSERVICION DE VIAS PAR     CONVENIO 2287/2017 MEJORAMIENTO     MANTENIMIENTO Y CONSERVICION DE VIAS PAR     CONVENIO 2287/2017 MEJORAMIENTO     MANTENIMIENTO Y CONSERVICIONO E VIAS PAR     CONVENIO 2287/2017 MEJORAMIENTO     MANTENIMIENTO Y CONSERVICIONO DE VIAS PAR     CONVENIO 2287/2017 MEJORAMIENTO     MANTENIMIENTO Y CONSERVICIONO DE VIAS PAR     CONVENIO 2287/2017 MEJORAMIENTO     MANTENIMIENTO Y CONSERVICIONO DE VIAS PAR     CONVENIO 2287/2017 MEJORAMIENTO     MANTENIMIENTO Y CONSERVICIONO DE VIAS PAR     CONVENIO 2287/2017 MEJORAMIENTO     MANTENIMIENTO Y CONSERVICIONO DE VIAS PAR     CONVENIO 2287/2017 MEJORAMIENTO     MANTENIMIENTO Y CONSERVICIONO DE VIAS PAR     CONVENIO 2287/2017 MEJORAMIENTO     MANTENIMIENTO Y CONSERVICIONO DE VIAS PAR     CONVENIO 2287/2017 MEJORAMIENTO     MANTENIMIENTO     CONVENIO 2287/2017 MEJORAMIENTO     MANTENIMIENTO     CONVENIO 2287/2017 MEJORAMIENTO     MANTENIMIENTO     CONVENIO 2287/2017 MEJORAMIENTO     MANTENIMIENTO     CONVENIO 2287/2017 MEJORAMIENTO     MANTENIMIENTO     CONVENIO 2287/2017 MEJORAMIENTO     MANTENIMIENTO     CONVENIO 2287/2017 MEJORAMIENTO     CONVENIO 2287/2017 MEJORAMIENTO     MANTENIMIENTO     CONVENIO 2287/2017 MEJORAMIENTO     CONVENIO 2287/2017 MEJORAMIENTO     CONVENIO 2287/2017 MEJORAMIENTO     CONVENIO 2287/2017 MEJORAMIENTO     CONVENIO 2287/2017 MEJORAMIENTO     CONVENIO 2287/2017 MEJORAMIENTO | <ul> <li>Nit/Terce</li> <li>800215807</li> <li>800215807</li> <li>800215807</li> <li>800215807</li> <li>800215807</li> <li>800215807</li> <li>800215807</li> </ul>                    | Nombre del tercero     IV II     INSTITUTO NACIONAL DE VIAS INVIAS     INSTITUTO NACIONAL DE VIAS INVIAS     INSTITUTO NACIONAL DE VIAS INVIAS     INSTITUTO NACIONAL DE VIAS INVIAS     INSTITUTO NACIONAL DE VIAS INVIAS     INSTITUTO NACIONAL DE VIAS INVIAS                                                                                                    | Naturale - Niv C<br>C 6<br>C 8<br>C 8<br>C 8<br>C 8<br>C 8                                                      | Mayor - Resum - 24072610<br>29020105<br>2,90201E+11<br>2,90201E+11<br>2,90201E+11<br>2,90201E+11                   | Saldo Anterior  *   №<br>5.552.128.580,03<br>-45.682.664.620,74<br>0<br>0<br>0<br>0<br>0<br>0                                    | tovimiento Débi -  <br>535,454,255,95<br>45,682,666,248,44<br>0<br>0<br>0<br>0<br>1.627,70                                                                                             | Movimiento Crédi - 0<br>0<br>1.627,70<br>13.451.192.355,20<br>22.717.903,44<br>7.256.815.589,40<br>1.627,70                                     | 5a<br>6.0<br>-13.4<br>-7.2        |  |
| 29020105050103           3         GRNRAR BALANA           4         Periodo contalia           5         2407261002           29020105050103         29020105050103           66         29020105050104           29020105050104         29020105050104           70         29020105050105                                                                                                    | Conversion 2007 Construction De La 2023     El de PAUEBA PARA RECIPRIOCAS CGN2015.002     El de Carter. Enero 01 de 2023 Hasta. Marca 31 de 2023     Convenios Interación Construction Constructional Convenios Interación Construitos de Convenios Interación Construitos de Convenios Interación Construction De La Alecto     CONVENIO 4859/2013 MEJORAMIENTO,     REHABILTACION V PAVIMENTACION DE LA REGIONAL     CONTENTA LA CONCETUDIDA REGIONAL     CONVENIO 4859/2013 MEJORAMIENTO,     CONVENIO 1096/2017 CONSTRUCCION DE LA SITE     EL UNIMINACIÓN DEL PUEBENTO,     MANTENIMIENTO Y CONSERVACION DE VIAS PARA     CONCETIVIDAD REGIONAL, FINANCIADOS CON     RECURSOS DE LA ENAUEBACIÓN DE ESAGEN     CONVENIO 2288/2017 MEJORAMIENTO,     CONSERVICION DE USA PARA     CONCETIVIDAD REGIONAL, INANCIADOS CON     RECURSOS DE LA ENAUEBACIÓN DE ESAGEN     ECURSOS DE LA ENAUEBACIÓN DE ESAGEN     PECURSOS DE LA ENAUEBACIÓN DE ESAGEN     PECURSOS DE NAUEBACIÓN DE VIAS PARA     CONCETIVIDAD REGIONAL, INANCIADOS CON     RECURSOS DE LA ENAUEBACIÓN DE ESAGEN     PECURSOS DE LA ENAUEBACIÓN DE ESAGEN     PECURSOS DE LA ENAUEBACIÓN DE ESAGEN     PECURSOS DE LA ENAUEBACIÓN DE ESAGEN     PECONSENSI 2017 JUEJORAMINETO     CONSERVICION DE LA SIÁN                                                                                                    | Nit/Terce           les         800215807           800215807         800215807           AA         800215807           A00215807         800215807           LA         800215807   | Nombre del tercero T I<br>INSTITUTO NACIONAL DE VIAS INVIAS<br>INSTITUTO NACIONAL DE VIAS INVIAS<br>INSTITUTO NACIONAL DE VIAS INVIAS<br>INSTITUTO NACIONAL DE VIAS INVIAS<br>INSTITUTO NACIONAL DE VIAS INVIAS<br>INSTITUTO NACIONAL DE VIAS INVIAS                                                                                                    | Naturale - Niv 6<br>C 6<br>C 8<br>C 8<br>C 8<br>C 8<br>C 8<br>C 8                                               | Mayor - Resum -<br>24072610<br>29020105<br>2,90201E+11<br>2,90201E+11<br>2,90201E+11<br>2,90201E+11                | Saldo Anterior   - 10<br>5.552.128.580.05<br>-45.682.644.620,74<br>0<br>0<br>0<br>0<br>0                                         | Iovimiento Débi    5<br>535.454.255,95<br>45.682.666.248,44<br>0<br>0<br>0<br>1.627,70                                                                                                 | Movimiento Crédi -<br>0 0 1.627,70 13.451.192.355,20 22.717.903,44 7.256.815.589,40 1.627,70 9.351.937,900,00                                   | 5a<br>6.0<br>-13.4<br>-7.2        |  |
| 2902010500         290201050           2         NIL:080201233         GINFRAR BAUNG           3         GINFRAR BAUNG         Periodic compression           5         2407261002         29020105020102           60         29020105050102         29020105050102           64         29020105050102         29020105050102           66         29020105050103         66           29020105050104         29020105050104         72                                                                                                    | Conversion 238/2017 Construction De Visals Para     Conversion 248/2017 Construction     Conversion 248/2017 Construction     Conversion 248/2017 Construction     Conversion 248/2017 MEIORAMIENTO,     EreMaillinariativa con Entidades     Nacionales     Conversion 248/2013 MEIORAMIENTO,     EreMaillinariativa 2007 Construction     Conversion 248/2013 MEIORAMIENTO,     EleMaillinariativa 2007 Construction     Conversion 248/2017 Construccion     EleMaillinariativa     Conversion 248/2017 Construccion     EleMaillinaria     Conversion 248/2017 Construccion     EleMaillinaria     Conversion 228/2017 MEIORAMIENTO,     Maintennimietra Vocasses     Conversion 228/2017 MEIORAMIENTO,     Conversion 228/2017 MEIORAMIENTO     Conversion 228/2017 MEIORAMIENTO     Conversion 228/2017 MEIORAMIENTO     Conversion 27007 Construccion     EleMaintencion     Conversion 27007 Construccion     EleMaintencion     EleMaintencion     EleMaintencion     Conversion 27007 Construccion     EleMaintencion     EleMaintencion      | <ul> <li>Nit/Terce</li> <li>800215807</li> <li>800215807</li> <li>800215807</li> <li>800215807</li> <li>800215807</li> <li>800215807</li> <li>800215807</li> <li>800215807</li> </ul> | Nombre del tercero (3) (1) INSTITUTO NACIONAL DE VIAS INVIAS (<br>INSTITUTO NACIONAL DE VIAS INVIAS (<br>INSTITUTO NACIONAL DE VIAS INVIAS (<br>INSTITUTO NACIONAL DE VIAS INVIAS (<br>INSTITUTO NACIONAL DE VIAS INVIAS (<br>INSTITUTO NACIONAL DE VIAS INVIAS (<br>INSTITUTO NACIONAL DE VIAS INVIAS (                                                                 | Naturale - Nív 6<br>6<br>6<br>7<br>8<br>8<br>7<br>8<br>8<br>7<br>8<br>8<br>7<br>8<br>8<br>8<br>8<br>8<br>8<br>8 | Mayor - Resum(+<br>24072610<br>29020105<br>2,90201E+11<br>2,90201E+11<br>2,90201E+11<br>2,90201E+11<br>2,90201E+11 | Saldo Anterior ► M<br>5.552.128.580,03<br>-45.682.664.620,74<br>0<br>0<br>0<br>0<br>0<br>0<br>0                                  | tovimiento Débi - 1<br>535.454.255,95<br>45.682.666.248,44<br>0<br>0<br>0<br>1.627,70<br>0                                                                                             | Movimiento Crédi - 0<br>0.62770<br>13.451.192.355,20<br>22.717.903,44<br>7.256.815.589,40<br>1.627,70<br>9.351.937.900,00                       | -13.4<br>-7.2                     |  |
| 2902010500102           3         GENRAR BAUGO (12)           3         GENRAR BAUGO (12)           3         GENRAR BAUGO (12)           4         Period compression           5         2407261002           2902010502         2902010502           6         29020105050102           6         29020105050102           6         29020105050103           6         29020105050103           70         29020105050105           70         29020105050105           70         29020105050105           70         29020105050105           70         29020105050105           70         29020105050105           70         29020105050105           70         29020105050105                                                                                                    | Conversion 2287/2017 MEIORAMIENTO     CONVENIO 2287/2017 MEIORAMIENTO     CONVENIO 2288/2017 MEIORAMIENTO     CONVENIO 2288/2017 MEIORAMIENTO     CONVENIO 2287/2017 MEIORAMIENTO     CONVENIO 2287/2017 MEIORAMIENTO     CONVENIO 2287/2017 MEIORAMIENTO     CONVENIO 2287/2017 MEIORAMIENTO     CONVENIO 2287/2017 MEIORAMIENTO     CONVENIO 1207/2011 MEIORAMIENTO     CONVENIO 1207/2011 MEIO | Nit/Terce           es         800215807           800215807         800215807           AA         800215807           AB         800215807           ALLA         800215807         | Nombre del tercero     Instituto NACIONAL DE VIAS INVIAS     INSTITUTO NACIONAL DE VIAS INVIAS     INSTITUTO NACIONAL DE VIAS INVIAS     INSTITUTO NACIONAL DE VIAS INVIAS     INSTITUTO NACIONAL DE VIAS INVIAS     INSTITUTO NACIONAL DE VIAS INVIAS     INSTITUTO NACIONAL DE VIAS INVIAS     INSTITUTO NACIONAL DE VIAS INVIAS     INSTITUTO NACIONAL DE VIAS INVIAS | Naturale - Niv C<br>C 6<br>6<br>C 8<br>C 8<br>C 8<br>C 8<br>C 8<br>C 8<br>C 8<br>C 8                            | Mayor Resum( -<br>24072610<br>2902015<br>2,902015+11<br>2,90201E+11<br>2,90201E+11<br>2,90201E+11<br>2,90201E+11   | Saldo Anterior  *   №<br>5.552.128.580,03<br>-45.682.664.620,74<br>0<br>0<br>0<br>0<br>0<br>0<br>0<br>0<br>0<br>0<br>0<br>0<br>0 | tovimiento Débi • • •<br>533,454,255,95<br>45,682,666,248,44<br>0<br>0<br>0<br>0<br>1,627,70<br>0<br>0<br>0<br>0<br>0<br>0<br>0<br>0<br>0<br>0<br>0<br>0<br>0<br>0<br>0<br>0<br>0<br>0 | Movimiento Crédi - 0<br>1.627,70<br>13.451.192.355,20<br>22.717.903,44<br>7.256.815.589,40<br>1.627,70<br>9.351.937,900,00<br>25.100.000.000,00 | -13.4<br>-7.2<br>-7.3             |  |

- h. Una vez se genera el Bal\_G\_93 se procede a diligenciar el formato de conciliación de operaciones reciprocas.
- ✓ Cuenta: se escribe el numero de la cuenta del convenio, pero solo a nivel 6 (Ejm: 290201)
- ✓ Nombre de cuenta: denominación de la cuenta como esta en en el plan de cuentas emitido por la Contaduría General de la Nación.
- ✓ Partida corriente: Saldo que corresponde a transacciones efectuadas con plazo de 12 meses
- ✓ Partida no corriente: Saldo que corresponde a transacciones efectuadas con plazo superior a 12 meses
- ✓ Observaciones: se digita el detalle del porque la diferencia entre las cuentas.
- ✓ Firmas: firman las partes que intervienen en la conciliación.

| DEPARTAMENTO DE SANTANDER<br>Dirección de Contabilidad                                                                                                    |                                                                                                    |                                                                                                    |                                                                                                    |                                                                                                    |                                                                                                    |                                                                                                    |                                                                                                    |                                                                                                    |  |
|----------------------------------------------------------------------------------------------------|----------------------------------------------------------------------------------------------------|----------------------------------------------------------------------------------------------------|----------------------------------------------------------------------------------------------------|----------------------------------------------------------------------------------------------------|----------------------------------------------------------------------------------------------------|----------------------------------------------------------------------------------------------------|----------------------------------------------------------------------------------------------------|----------------------------------------------------------------------------------------------------|--|
| CONCILIACIÓN OPERACIONES RECÍPROCAS ENTIDAD CONTABLE - 116868800                                                                                                    |                                                                                                    |                                                                                                    |                                                                                                    |                                                                                                    |                                                                                                    |                                                                                                    |                                                                                                    |                                                                                                    |  |
| FECHA DE CORTE: 31-03-2022                                                                                                    |                                                                                                    |                                                                                                    |                                                                                                    |                                                                                                    |                                                                                                    |                                                                                                    |                                                                                                    |                                                                                                    |  |
|                                                                                                    |                                                                                                    |                                                                                                    |                                                                                                    |                                                                                                    |                                                                                                    |                                                                                                    |                                                                                                    |                                                                                                    |  |
| GOBERNACIÓN DE SANTANDER                                                                                                    |                                                                                                    |                                                                                                    | ENTIDAD RECÍPROCA                                                                                                    | INSTITUTO NACIONAL DE VÍAS                                                                                                    |                                                                                                    |                                                                                                    |                                                                                                    |                                                                                                    |  |
| 890201235                                                                                                    |                                                                                                    |                                                                                                    | NIT                                                                                                    |                                                                                                    |                                                                                                    |                                                                                                    |                                                                                                    |                                                                                                    |  |
| 116868000                                                                                                    |                                                                                                    |                                                                                                    | CODIGO ENTIDAD                                                                                                    | 2350000                                                                                                    |                                                                                                    |                                                                                                    |                                                                                                    |                                                                                                    |  |
| 6910880 - CELULAR:                                                                                                    |                                                                                                    |                                                                                                    | TELEFONO                                                                                                    |                                                                                                    |                                                                                                    |                                                                                                    |                                                                                                    |                                                                                                    |  |
| operacionesreciprocas@santander.gov.co; In.shemandez@santander.gov.co                                                                                                    |                                                                                                    |                                                                                                    | CORREO ELECTRÓNICO                                                                                                    | operacionesreciprocas@invias.gov.co                                                                                                    |                                                                                                    |                                                                                                    |                                                                                                    |                                                                                                    |  |
|                                                                                                    |                                                                                                    |                                                                                                    |                                                                                                    |                                                                                                    |                                                                                                    |                                                                                                    |                                                                                                    |                                                                                                    |  |
| SALDOS GOBERACIÓN DE SANTANDER                                                                                                    |                                                                                                    |                                                                                                    |                                                                                                    | SALDOS ENTIDAD RECIPROCA                                                                                                    |                                                                                                    |                                                                                                    |                                                                                                    |                                                                                                    |  |
|                                                                                                    |                                                                                                    |                                                                                                    |                                                                                                    |                                                                                                    |                                                                                                    |                                                                                                    |                                                                                                    |                                                                                                    |  |
| Nombre Cuenta                                                                                                    | Corriente                                                                                                    | No Corriente                                                                                                    | Cuenta                                                                                                    | Nombre                                                                                                    | Corriente                                                                                                    | No Corriente                                                                                                    | Dif. Corriente                                                                                                    | Dif. No corriente                                                                                                    |  |
| EN ADMINISTRACION                                                                                                    | 0.0                                                                                                    |                                                                                                    | 1.9.08.01                                                                                                    | EN ADMINISTRACION                                                                                                    | 182,843,711.0                                                                                                    |                                                                                                    | -182,843,711.00                                                                                                    |                                                                                                    |  |
| EN ADMINISTRACIÓN                                                                                                    | 131,049,403,614.9                                                                                                    |                                                                                                    | 1.9.08.01                                                                                                    | EN ADMINISTRACIÓN                                                                                                    | 75,350,280,758.0                                                                                                    |                                                                                                    | 55,699,122,856.93                                                                                                    |                                                                                                    |  |
|                                                                                                    |                                                                                                    |                                                                                                    |                                                                                                    |                                                                                                    |                                                                                                    |                                                                                                    |                                                                                                    |                                                                                                    |  |
|                                                                                                    |                                                                                                    |                                                                                                    |                                                                                                    |                                                                                                    |                                                                                                    |                                                                                                    |                                                                                                    |                                                                                                    |  |
|                                                                                                    |                                                                                                    |                                                                                                    |                                                                                                    |                                                                                                    |                                                                                                    |                                                                                                    |                                                                                                    |                                                                                                    |  |
|                                                                                                    |                                                                                                    |                                                                                                    |                                                                                                    |                                                                                                    |                                                                                                    |                                                                                                    |                                                                                                    |                                                                                                    |  |
| DBSERVACIONES: Se solicita por favor nos envien el detalle de los convenios de la partida correiente y no corriente de la cuenta 190801, de tal forma que se determinen los convenios vigentes a la fecha y poder minimizar diferencias en el siguiente reporte. |                                                                                                    |                                                                                                    |                                                                                                    |                                                                                                    |                                                                                                    |                                                                                                    |                                                                                                    |                                                                                                    |  |
| CAROLINA CALDERON FUENTES -                                                                                                    | CPS                                                                                                    |                                                                                                    |                                                                                                    |                                                                                                    |                                                                                                    |                                                                                                    |                                                                                                    |                                                                                                    |  |
| ELABORÓ - GOBERNACIÓN DE SANT.                                                                                                    | ANDER                                                                                                    |                                                                                                    | ELABORÓ                                                                                                    |                                                                                                    |                                                                                                    |                                                                                                    |                                                                                                    |                                                                                                    |  |
| FECHA 16/05/2022                                                                                                    |                                                                                                    |                                                                                                    |                                                                                                    | FECHA                                                                                                    |                                                                                                    |                                                                                                    |                                                                                                    |                                                                                                    |  |
|                                                                                                    | GOBERNACIÓN DE SANTANDER<br>89201235<br>116868000<br>6910880 CELULAR:<br>opencionestecipocas @sartander.gov.co; in sher<br>SALDOS GOBERACIÓN DE SANT<br>Nombre Cuenta<br>EN ADMINISTRACIÓN<br>EN ADMINISTRACIÓN<br>EN ADMINISTRACIÓN<br>EN ADMINISTRACIÓN<br>EN ADMINISTRACIÓN<br>CAROLINA CALDERON FUENTES -<br>ELABORÓ - GOBERNACIÓN DE SANT<br>FECHA 10092022 | GOBERNACIÓN DE SANTANDER  890201235  118888000  910880 CELULAR:  operacionesmociprocas (B santander gov. co: In shemanda: @santander gov SALDOS GOBERACIÓN DE SANTANDER  Nombre Cuenta Corriente EN ADMINISTRACIÓN I31,048,403,614.9  SALDOS FRACIÓN I31,048,403,614.9  SALDOS COBERNACIÓN DE SANTANDER  CAROLINA CALDERON FUENTES - CPS ELABORÓ - GOBERNACIÓN DE SANTANDER  FECHA 18062022 | CAROLINA CALDERON FUENTES - CPS CAROLINA CALDERON FUENTES - CPS CAROLINA CALDERON FUENTES - CPS ELABCRÓ - GOBERNACIÓN DE SANTANDER CAROLINA CALDERON FUENTES - CPS ELABCRÓ - GOBERNACIÓN DE SANTANDER ECHA 19002022 | DEPARTAMENTO DE S.     Dirección de Conta      CONCILIACIÓN OPERACIONES RECIPROCAS      CONCILIACIÓN OPERACIÓNES RECIPROCAS      CODIGO ENTIDAD      CODIGO ENTIDAD      CODIGO      CODIGO ENTIDAD      CODIGO ENTIDAD | PARTAMENTO DE SANTANDE      DEVICULACIÓN O PERACIONES RECIPROCAS ENTIDAD CONTABLE - 118868000      CODIGO ENTIDAD      CODIGO ENTIDAD      CODIGO ENTIDAD      CODIGO ENTIDAD      CODIGO ENTIDAD      SANDOS COBERNACIÓN DE SANTANDER      NO      NO      SALDOS GOBERACIÓN DE SANTANDER      NO      SALDOS GOBERACIÓN DE SANTANDER      NO      SALDOS GOBERACIÓN DE SANTANDER      NO      SALDOS GOBERACIÓN DE SANTANDER      NO      SALDOS GOBERACIÓN DE SANTANDER      SALDOS CONTENTE      SALDOS CONTENTE      SALDOS CONTENTA      SALDOS CONTENTA       SALDOS CONTENTA | DEPARTAMENT DE SANTANDER<br>Dirección de Contabilidad         CONCILIACIÓN OPERACIONES RECIÈNEOCAS ENTIDAD CONTABLE - 11866800         FECHA DE CORTE: 31-03-2022         GOBERNACIÓN DE SANTANDER       ENTIDAD RECIÈNEOCA<br>SUTUTIO NACIONAL DE VIAS         882021235       NT       SUTUTIO NACIONAL DE VIAS         9810800       CODIGO ENTIDAD       2500000         9810800       CODIGO ENTIDAD       2500000         9810800       CODIGO ENTIDAD       2500000         9810800       CODIGO ENTIDAD       2500000         9810800       CODIGO ENTIDAD       2500000         9810800       CELULAR:       TELEFONO | DPATAMENTO DE SANTANDER<br>Direction de Contabilidad         CONCILACIÓN OPERACIONES RECIPROCAS ENTIDAD CONTABLE - 11868000         FECHA DE CORTE: 31-03-2022         GOBERNACIÓN DE SANTANDER       ENTIDAD RECIPROCA<br>NETITUTO NACIONAL DE VÍAS         SAUDOS ODES SANTANDER       ENTIDAD RECIPROCA<br>NETITUTO NACIONAL DE VÍAS         SAUDOS ODES SANTANDER       CODIGO ENTIDAD<br>2500000         SALDOS GOBERACIÓN DE SANTANDER       CORREO ELECTRÓNICO<br>Directorenteciprocas@Initias.BXV.CO         SALDOS GOBERACIÓN DE SANTANDER       CORREO ELECTRÓNICO<br>Directorenteciprocas@Initias.BXV.CO         SALDOS GOBERACIÓN DE SANTANDER       No Corriente<br>Nombre Cuenta       Corriente<br>No Corriente       NO Corriente<br>No Corriente       NO Corriente<br>No Corriente       NO Corriente<br>No Corriente       NO Corriente<br>No Directorente Colspan="2">Corriente<br>No Directorente Corriente       NO Corriente<br>No Corriente       No Corriente<br>No Directorente Colspan="2">No Corriente<br>No Directorente Corriente       No Corriente<br>No Directorente Colspan="2">Corriente<br>No Directorente Colspan="2">Corriente<br>No Directorente Colspan="2">Corriente<br>No Directorente Colspan="2">Corriente<br>No Directorente Colspan="2">Corriente<br>No Directorente Colspan="2">Corriente<br>No Directorente Colspan="2">Corriente<br>No Directorente Colspan="2">Corriente<br>No Directorente Colspan="2">Corriente<br>No Directorente Colspan= 2" <td>DEPATATIONE DE SANTANDER<br/>Direction de Constabilidad           CONCILICIÓN DEFENCIÓNES RECIPROCAS ENTIDAD CONTABLE - 11668000           FECHA DE CORTE: 31-03-282           OBBERACIÓN DE SANTANDER           SANTANDER           SANTANDER           SANTANDER           SANTANDER           SANTANDER           SANTANDER           SANTANDER           SANTANDER           SANTANDER           SANTANDER           CONCIDE SANTANDER           SALDOS GOBERACIÓN DE SANTANDER           SALDOS GOBERACIÓN DE SANTANDER           SALDOS GOBERACIÓN DE SANTANDER           SALDOS GOBERACIÓN DE SANTANDER           SALDOS GOBERACIÓN DE SANTANDER           SALDOS GOBERACIÓN DE SANTANDER           SALDOS MODE ENTIDAD RECIPROCA           SALDOS MODE ENTIDAD RECIPROCA           SALDOS MODE ENTIDAD RECIPROCA           SALDOS MODE ENTIDAD RECIPROCA           SALDOS MODE ENTIDAD RECIPROCA           SALDOS MODE ENTIDAD RECIPROCA           SALDOS MODE ENTIDAD RECIPROCA           <th< td=""></th<></td> | DEPATATIONE DE SANTANDER<br>Direction de Constabilidad           CONCILICIÓN DEFENCIÓNES RECIPROCAS ENTIDAD CONTABLE - 11668000           FECHA DE CORTE: 31-03-282           OBBERACIÓN DE SANTANDER           SANTANDER           SANTANDER           SANTANDER           SANTANDER           SANTANDER           SANTANDER           SANTANDER           SANTANDER           SANTANDER           SANTANDER           CONCIDE SANTANDER           SALDOS GOBERACIÓN DE SANTANDER           SALDOS GOBERACIÓN DE SANTANDER           SALDOS GOBERACIÓN DE SANTANDER           SALDOS GOBERACIÓN DE SANTANDER           SALDOS GOBERACIÓN DE SANTANDER           SALDOS GOBERACIÓN DE SANTANDER           SALDOS MODE ENTIDAD RECIPROCA           SALDOS MODE ENTIDAD RECIPROCA           SALDOS MODE ENTIDAD RECIPROCA           SALDOS MODE ENTIDAD RECIPROCA           SALDOS MODE ENTIDAD RECIPROCA           SALDOS MODE ENTIDAD RECIPROCA           SALDOS MODE ENTIDAD RECIPROCA <th< td=""></th<> |  |

Una vez se diligencia con la información se envía a través de correo electrónico a la respectiva entidad.

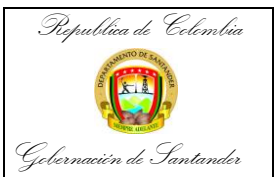

| CÓDIGO              | AP-GF-IN-10 |  |  |  |
|---------------------|-------------|--|--|--|
| VERSIÓN             | 0           |  |  |  |
| FECHA DE APROBACIÓN | 20/12/2023  |  |  |  |
| PÁGINA              | 16 de 16    |  |  |  |